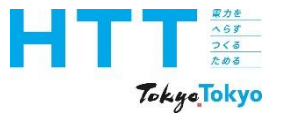

# 東京都地球温暖化対策報告書 作成マニュアル

提出編

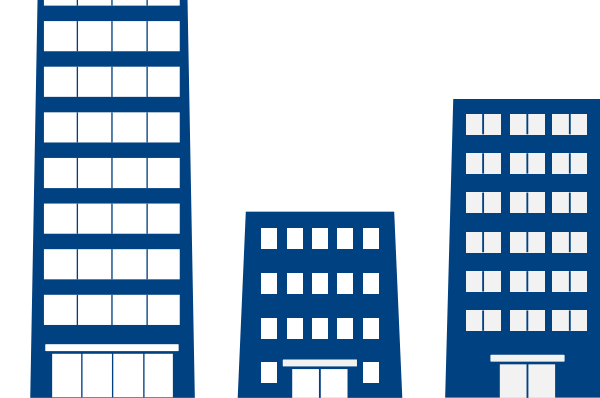

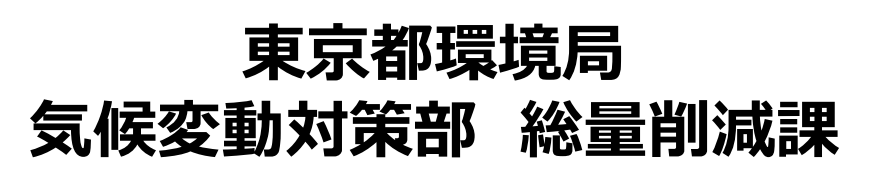

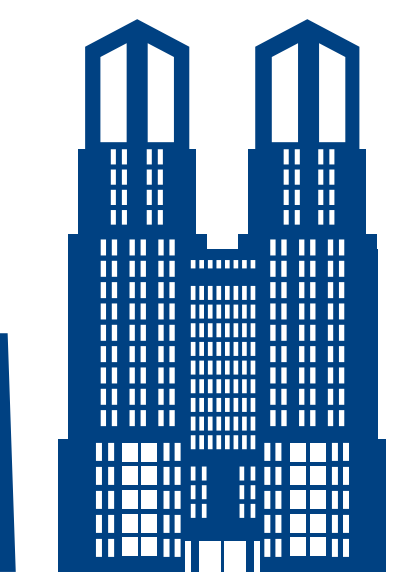

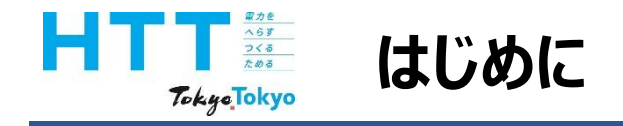

地球温暖化対策報告書作成マニュアル動画では、『地球温暖化対策報告書』を 報告書作成ツールを用いて、作成する方法をご案内いたします。

まず、マニュアル動画は次のような種類に分かれております。

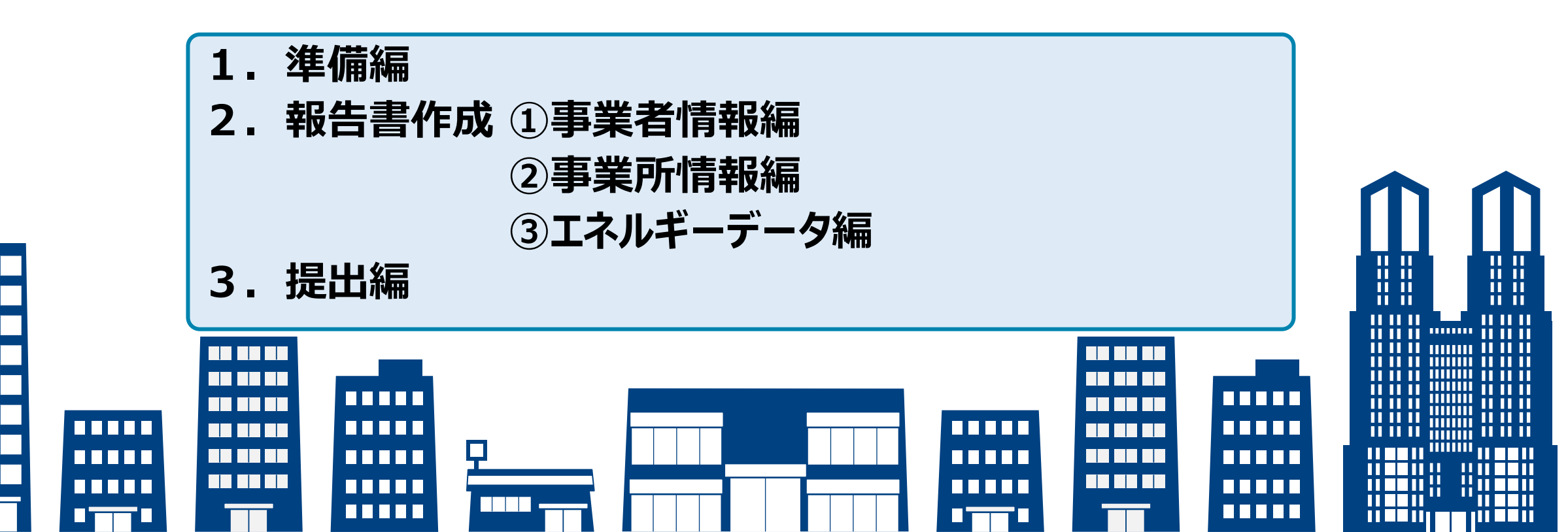

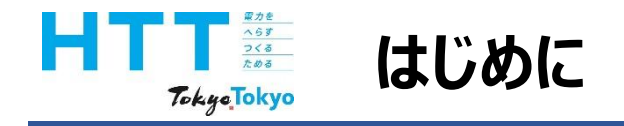

この動画では、『提出編』として、入力情報の集計や提出準備、提出方法の ポイントについてご説明いたします。

なお、報告の準備、報告書の作成方法につきましては、それぞれの動画をご視聴 ください。

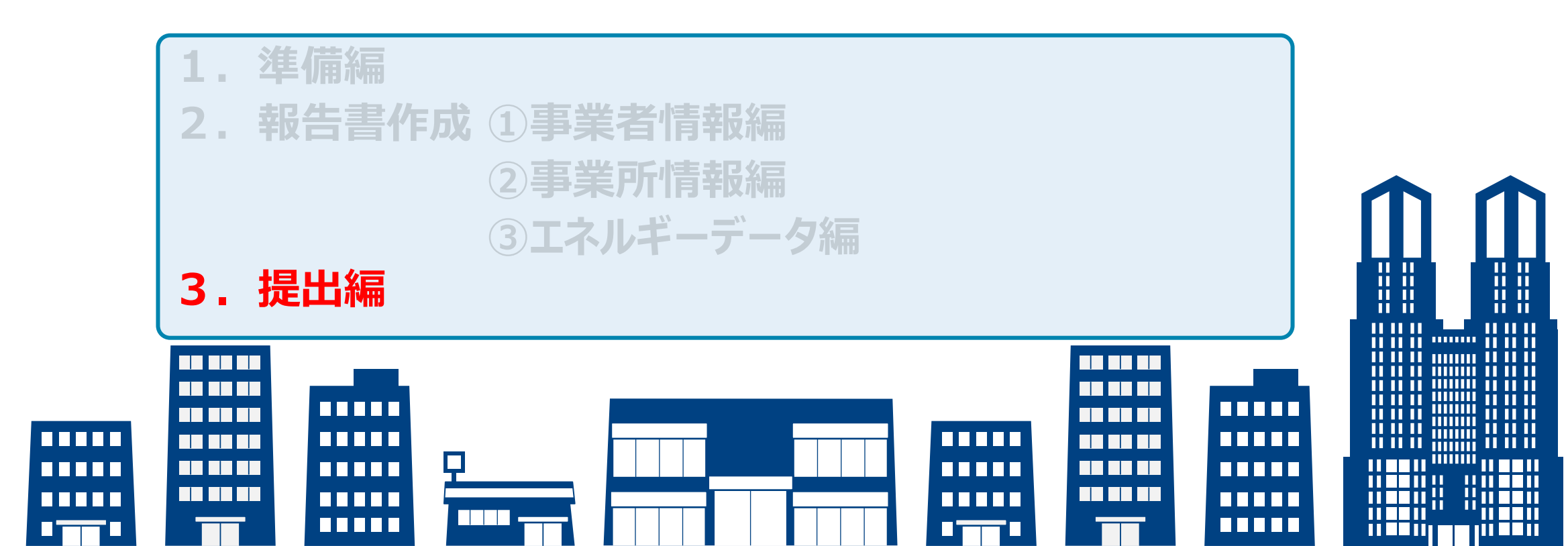

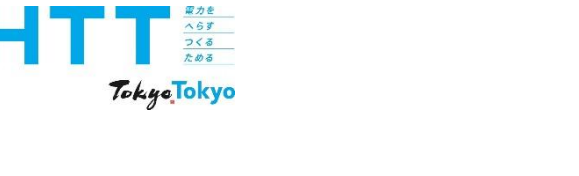

# 入力情報の集計

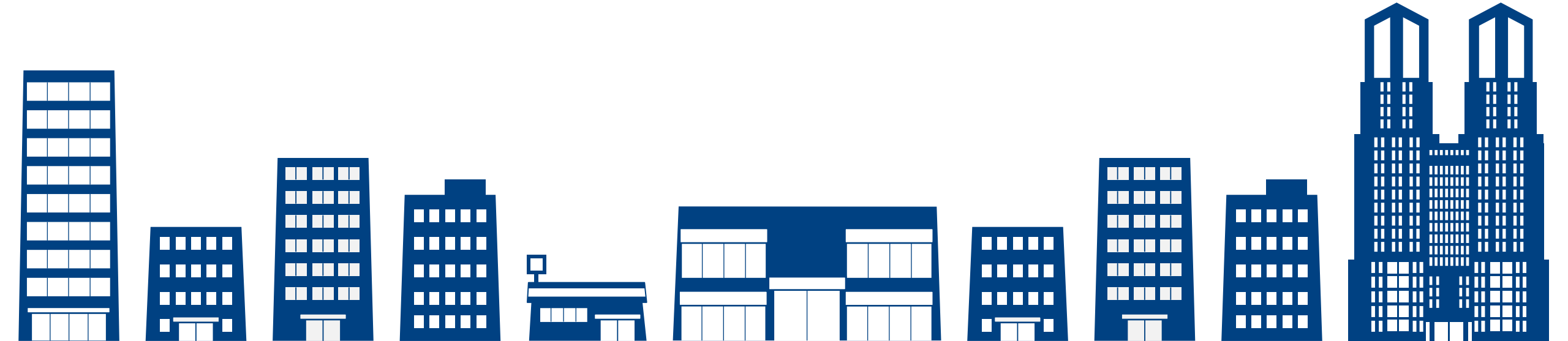

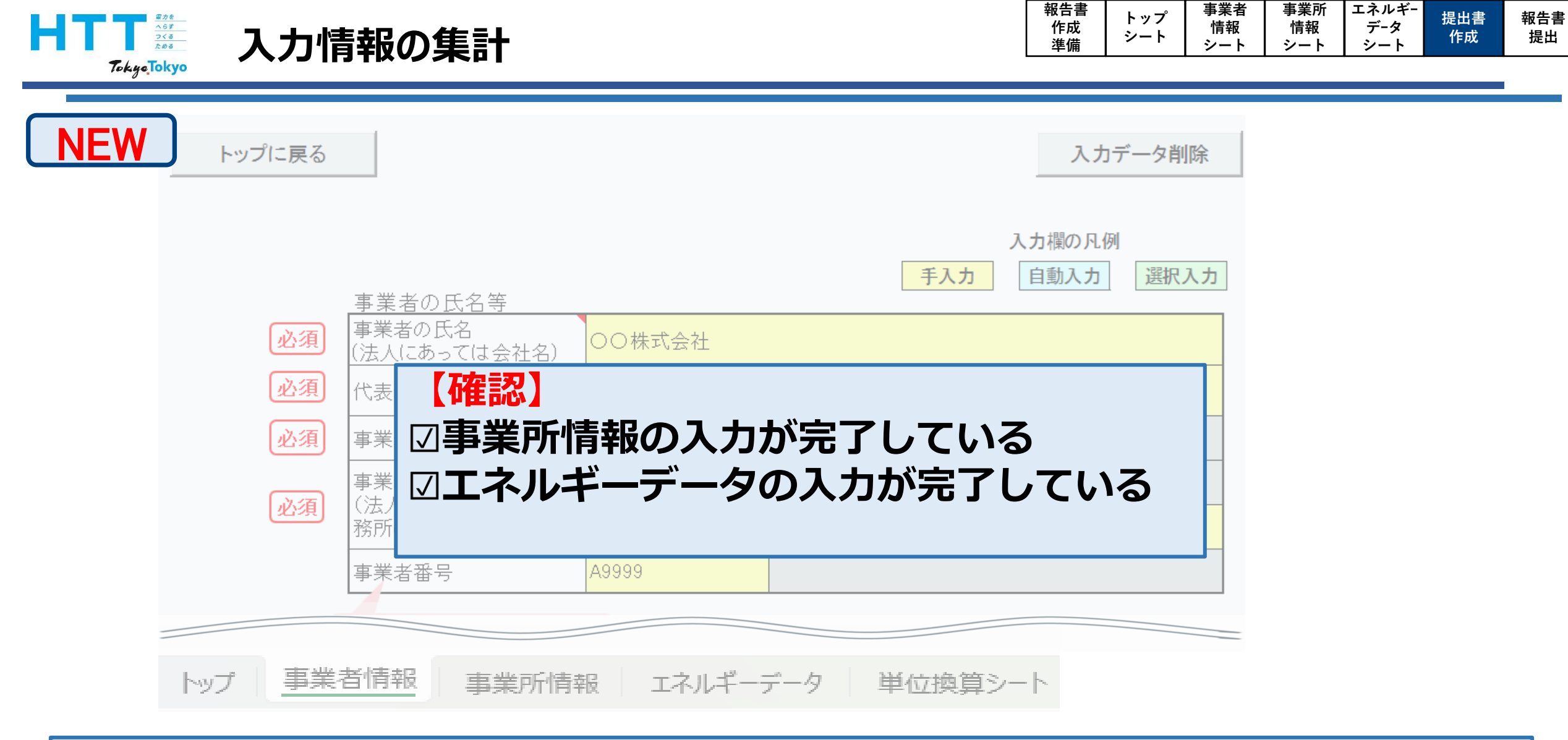

まず、集計作業に移る前に「事業所情報」「エネルギーデータ」の入力を完了させて ください。

| トップに戻る |                        |                       |          | 入力 <del>፣</del>    | 「一タ削除 |  |
|--------|------------------------|-----------------------|----------|--------------------|-------|--|
|        | 事業者の氏名等                |                       | 入<br>手入力 | 、<br>力欄の凡例<br>自動入力 | 選択入力  |  |
| 必須     | 事業者の氏名<br>(法人にあっては会社名) | 〇〇株式会社                |          |                    |       |  |
| 必須     | 代表者の役職及び氏名             | 代表取締役社長 東京 太郎         |          |                    |       |  |
| 必須     |                        | <mark>163–0000</mark> |          |                    |       |  |
| ্যুক্ত |                        | 東京都新宿区                |          |                    |       |  |
|        | 務所の所在地)                | 西新宿2-*-*              |          |                    |       |  |
| -      | 事業者番号                  | <mark>A9999</mark>    |          |                    |       |  |

入力が完了しましたら、「事業者情報」シートを選択してください。

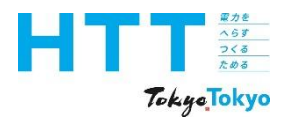

入力情報の集計(エネルギーデータの反映)

| 報告書 | ト プ    | 事業者 | 事業所 | エネルギ- | 百日申          | 却生妻          |
|-----|--------|-----|-----|-------|--------------|--------------|
| 作成  | トッノシート | 情報  | 情報  | データ   | た山音          | 牧 古 音<br>世 山 |
| 準備  | 2-P    | シート | シート | シート   | 1F <i>PX</i> | 近山           |

.....

以下は、「事業所情報」及び「エネルギーデータ」シートを入力後に入力してください

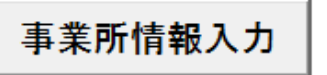

#### 【!】「エネルギーデータ」シートに各事業所の燃料等使用量を入力後、 下の「エネルギーデータ反映」ボタンを押下すると自動的に数値が計算・反映されます

#### 事業所数・エネルギー使用量の合計

| 条例第8条の <u>23第1項</u><br>報告事業所数 | 10 事 | ·業所 「月」<br>使 | 原油換算エネルギー<br>使用量の合計 | 7,753 kL |
|-------------------------------|------|--------------|---------------------|----------|
| 条例第8条の <u>23第2項</u><br>報告事業所数 | 0 事  | ·業所          | 原油換算エネルギー<br>使用量の合計 | 0 kL     |

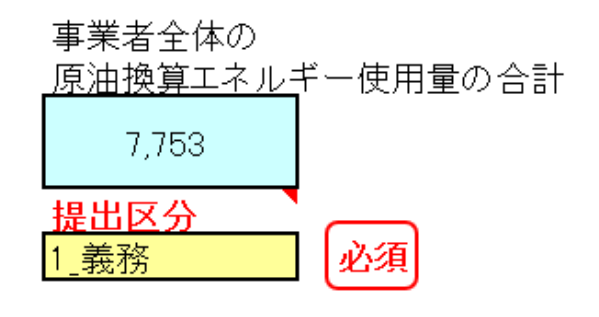

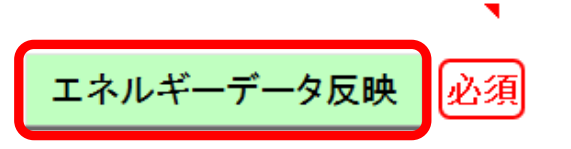

「エネルギーデータ反映」ボタンをクリックしてください。 入力情報が事業者情報シートに反映されます。

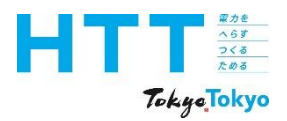

入力情報の集計(エネルギーデータの反映)

| 報告書 | トップ   | 事業者 | 事業所 | エネルギ- | 但山書                   | 祝生書 |
|-----|-------|-----|-----|-------|-----------------------|-----|
| 作成  | ドッノ   | 情報  | 情報  | データ   | が<br>た<br>は<br>た<br>は | 和口官 |
| 準備  | 2 - r | シート | シート | シート   | TF <i>PX</i>          | 定山  |

以下は、「事業所情報」及び「エネルギーデータ」シートを入力後に入力してください

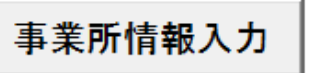

#### 【!】「エネルギーデータ」シートに各事業所の燃料等使用量を入力後、 「下の「エネルギーデータ反映」ボタンを押下すると自動的に数値が計算・反映されます

事業所数・エネルギー使用量の合計

| 義務 | 条例第8条の <u>23第1項</u><br>報告事業所数 | 10 | 事業所 | 原油換算エネルギー<br>使用量の合計 | 7,753 | kL |
|----|-------------------------------|----|-----|---------------------|-------|----|
| 任意 | 条例第8条の <u>23第2項</u><br>報告事業所数 | 0  | 事業所 | 原油換算エネルギー<br>使用量の合計 | 0     | kL |

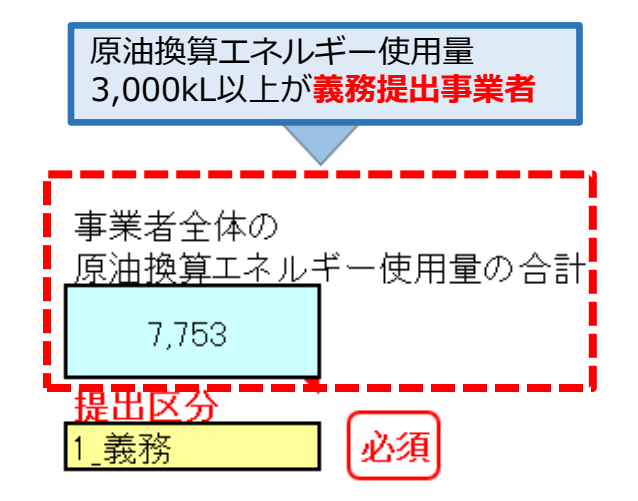

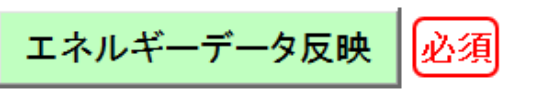

義務提出事業者の場合、入力した事業所が義務提出事業所と任意提出事業所に振り分け られ、原油換算エネルギー使用量が自動計算されます。

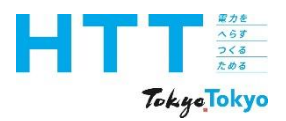

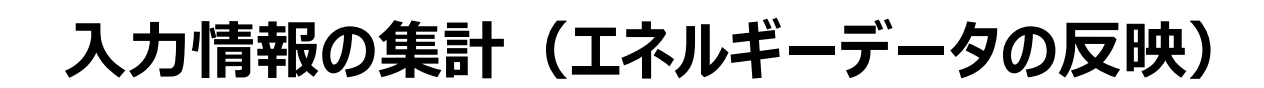

| 報告書 | ⊾ <b>¬</b> ° | 事業者 | 事業所 | エネルギ- | 百日申           | 却生妻          |
|-----|--------------|-----|-----|-------|---------------|--------------|
| 作成  | トッノシート       | 情報  | 情報  | データ   | た山音           | 牧 古 吉<br>坦 山 |
| 準備  | 9-r          | シート | シート | シート   | TF <i>P</i> X | 提出           |

.....

以下は、「事業所情報」及び「エネルギーデータ」シートを入力後に入力してください

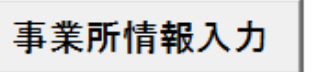

#### 【!】「エネルギーデータ」シートに各事業所の燃料等使用量を入力後、 【!】下の「エネルギーデータ反映」ボタンを押下すると自動的に数値が計算・反映されます

| 義務 | 条例第8条の <u>23第1項</u><br>報告事業所数 | 事業所   | 原油換算エネルギー<br>使用量の合計 | kL    |
|----|-------------------------------|-------|---------------------|-------|
| 任意 | 条例第8条の <u>23第2項</u><br>報告事業所数 | 2 事業所 | 原油換算エネルギー<br>使用量の合計 | 29 kL |

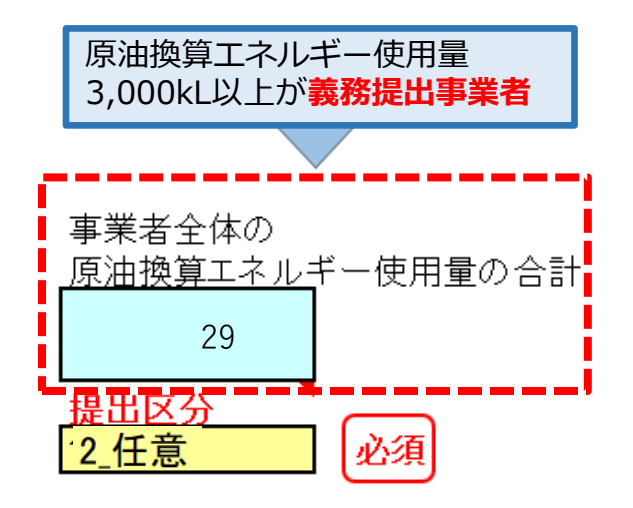

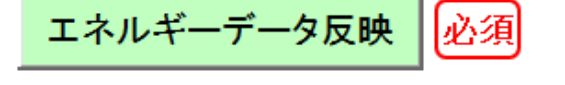

#### 任意提出事業者の場合、全て任意提出事業所にデータが反映されます。

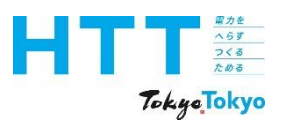

### 入力情報の集計(二酸化炭素排出量の反映)

| 報告書 | ᄂᇖᅮ | 事業者 | 事業所 | エネルギ- | 相山事          | 起生士                                                                                                    |
|-----|-----|-----|-----|-------|--------------|----------------------------------------------------------------------------------------------------|
| 作成  | トッノ | 情報  | 情報  | データ   | た山音          | 11日1日 11日1日 11日11日 |
| 準備  | 9-r | シート | シート | シート   | TF <i>PX</i> | 「 定 山                                                                                                    |

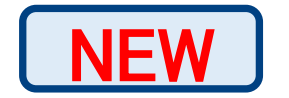

報告する全事業所における合計二酸化炭素排出量の状況

| 合計エネルギー消費量     |                      | 100,000.00000 | GJ  |
|----------------|----------------------|---------------|-----|
| エネルギーベンチマークA以上 | 事業所率                 | 0             | %   |
|                | オンサイト合計              | 5,000,100.0   | kWh |
|                | オフサイト合計              | 5,000,300.0   | kWh |
|                | 一般買電(再エネ)合計          | 103,321,840.3 | kWh |
|                | 環境証書①<br>(事業者としての利用) |               |     |
| 再エネ<br>利用      | 環境証書②<br>(事業所合計)     | 500.0         | kWh |
|                | 環境証書合計(①+②)          | 500.0         | kWh |
|                | 再工ネ電力合計              | 113,322,740.3 | kWh |
|                | 再工ネ電力使用割合            | 1             | %   |
|                | 再エネ電力100%使用<br>事業所割合 | 0             | %   |
|                | 燃料使用に伴う排出量合<br> 計    | 898442375     | t   |
| 二酸化炭素<br>  排出量 | 排水等に伴う排出量合計          | 1             | t   |
|                | 二酸化炭素排出量合計           | 898442376     | t   |

### 「報告する全事業所における合計二酸化炭素排出量」の水色のセル部分は、 自動計算されます。

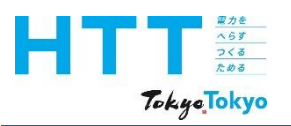

## 入力情報の集計(取組状況への反映)

| 報告書      | トップ | 事業者 | 事業所 | エネルギ- | 提出書 | 報告書 |
|----------|-----|-----|-----|-------|-----|-----|
| 作成<br>進備 | シート | 情報  | 情報  | データ   | 作成  | 提出  |
| 竿佣       |     |     |     |       |     |     |

NEW

| (2)省エネに関する取組 |                        |      |                                                                      |      |      |         |        |     |            |    |         |    |
|--------------|------------------------|------|----------------------------------------------------------------------|------|------|---------|--------|-----|------------|----|---------|----|
| 取組選択         | 1_事業者                  |      | 事業者:合計エネルギー消費量を基準実績から設定値の分削減する<br>事業所:エネルギーベンチマーク適合事業所のベンチマークをA以上とする |      |      |         |        |     |            |    |         |    |
|              | (事業者としての目標を設定したときのみ入力) |      |                                                                      |      |      |         |        |     |            |    |         |    |
| 設定値          | :                      | 35 % | 基準                                                                   | 年度   | 2000 | ) 年 基準調 |        | 基準身 | 実績 300,000 |    | 00000.0 | GJ |
|              |                        |      |                                                                      |      |      |         |        |     |            |    |         |    |
| 実績年度         | 2025年度                 | 2026 | 6年度                                                                  | 2027 | 年度   |         | 2028年度 |     | 2029年度     |    | 2030年   | 度  |
| 計画値[%]       | 5                      |      | 10                                                                   |      |      |         |        | 25  |            | 30 |         | 40 |
| 実績値[%]       |                        |      |                                                                      |      |      |         |        |     |            |    |         |    |
| 達成率 [%]      | 0                      |      | 0                                                                    |      |      |         |        | 0   |            | 0  |         | 0  |
|              |                        |      |                                                                      |      |      |         |        |     |            |    |         |    |
|              |                        |      |                                                                      |      |      |         |        |     |            |    |         |    |

省エネに関する取組の実績値・達成率が、事業者・事業所いずれの取組の場合も自動計算 されます。

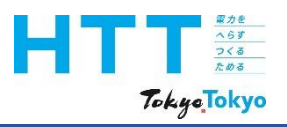

## 入力情報の集計(取組状況への反映)

| ſ | 報告書 | L <b>→</b> ° | 事業者 | 事業所 | エネルギ- | 相山事                | 却生事        |
|---|-----|--------------|-----|-----|-------|--------------------|------------|
|   | 作成  | トツノ          | 情報  | 情報  | データ   | した 一 近 山 音 (た げ き) | 秋百香        |
|   | 準備  | シート          | シート | シート | シート   | т <i>ер</i> х.     | <b>走</b> 田 |

| NEW |
|-----|
|-----|

| (2)省エネに関する取組           |        |      |              |                            |                |               |               |             |                              |             |    |
|------------------------|--------|------|--------------|----------------------------|----------------|---------------|---------------|-------------|------------------------------|-------------|----|
| 取組選択                   | 1_事業者  |      | 事業者:<br>事業所: | 合計エネル<br>エネルギ <sup>、</sup> | ルギー消費<br>-ベンチマ | 貴量を基準<br>一ク適合 | 「実績から<br>事業所の | ら設定<br>)ベンチ | 値の分削減<br><sup>-</sup> マークをAl | する<br>以上とする |    |
| (事業者としての目標を設定したときのみ入力) |        |      |              |                            |                |               |               |             |                              |             |    |
| 設定値                    |        | 35 % | 基準           | 年度                         | 2000           | 年             | 基準調           | 実績          | 300,000                      | 00000.0     | GJ |
|                        |        |      |              |                            |                |               |               |             |                              |             |    |
| 実績年度                   | 2025年度 | 2026 | 6年度          | 2027                       | 年度             | 2028          | 年度            | 20          | 29年度                         | 2030年       | 度  |
| 計画値[%]                 | 5      |      | 10           |                            |                |               | 25            |             | 30                           |             | 40 |
| 実績値[%]                 |        |      |              |                            |                |               |               |             |                              |             |    |
| 達成率 [%]                | 0      |      | 0            |                            |                |               | 0             |             | 0                            |             | 0  |
|                        |        |      |              |                            |                |               |               |             |                              |             |    |
|                        |        | 0    | 事業所          |                            |                |               |               |             |                              |             |    |
| 先進的取組を実施する<br>事業所の割合   |        | 50   | %            |                            |                |               |               |             |                              |             |    |

ベンチマーク適合事業所数も自動計算されます。

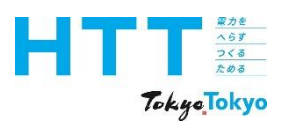

## 入力情報の集計(取組状況への反映)

| 報告<br>作/<br>準( | ·書<br>式<br>備 | トップ<br>シート | 事業者<br>情報<br>シート | 事業所<br>情報<br>シート | エネルギー<br>データ<br>シート | 提出書<br>作成 | 報告書<br>提出 |
|----------------|--------------|------------|------------------|------------------|---------------------|-----------|-----------|
|----------------|--------------|------------|------------------|------------------|---------------------|-----------|-----------|

NEW

#### (3)再エネに関する取組

| 取組選択     | 2_事業所  | 事業者:<br>事業所: | 合計電気使用量の<br>再エネ電気100%3 | )うち再エネ電気の調<br>事業所の割方を209 | 割合を50%以上と<br>6以上とする | する     |  |  |  |
|----------|--------|--------------|------------------------|--------------------------|---------------------|--------|--|--|--|
|          |        |              |                        |                          |                     |        |  |  |  |
| 設定値 20 % |        |              |                        |                          |                     |        |  |  |  |
|          |        |              |                        |                          |                     |        |  |  |  |
| 実績年度     | 2025年度 | 2026年度       | 2027年度                 | 2028年度                   | 2029年度              | 2030年度 |  |  |  |
| 計画値[%]   |        | 5            |                        | 10                       |                     | 20     |  |  |  |
| 実績値[%]   |        |              |                        |                          |                     |        |  |  |  |
| 達成率 [%]  |        | 0            |                        | 0                        |                     | 0      |  |  |  |

再エネに関する取組も、省エネに関する取組同様、実績値・達成率は自動計算されます。

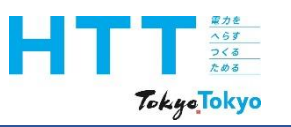

入力情報の集計(エラーチェック)

|  | 報告書<br>作成<br>準備 | トップ<br>シート | 事業者<br>情報<br>シート | 事業所<br>情報<br>シート | エネルギー<br>データ<br>シート | 提出書<br>作成 | 報告書<br>提出 |
|--|-----------------|------------|------------------|------------------|---------------------|-----------|-----------|
|--|-----------------|------------|------------------|------------------|---------------------|-----------|-----------|

| 地球温暖化対策報告書作成ツール                                                                              | <b>2025</b> 年                          |
|----------------------------------------------------------------------------------------------|----------------------------------------|
| バージョン 9.0                                                                                    | ↑ 提出年度を選択してください                        |
|                                                                                              |                                        |
| 1地球温暖化対策報告書作成ツール操作マニュアル」を見なから、報告:<br>https://www.kankyo.metro.tokyo.lg.jp/climate/businesses | 書を作成してください<br><u>/document/writing</u> |
|                                                                                              |                                        |
| 過去に本ツールで作成したデータをお持ちの場合                                                                       |                                        |
| 提出データの取り込み                                                                                   |                                        |
|                                                                                              |                                        |
| 上のボタンをクリックし、取り込むデータを選択してください                                                                 |                                        |
| 全体(                                                                                          |                                        |
| 本社等の担当者による作業                                                                                 | (各事業所等の担当者による作業)                       |
| 1 事業者情報の入力                                                                                   |                                        |
|                                                                                              |                                        |
| 事業者情報入力                                                                                      |                                        |
|                                                                                              |                                        |

次に、エラーチェックについてご説明いたします。 「トップ」シートを選択してください。

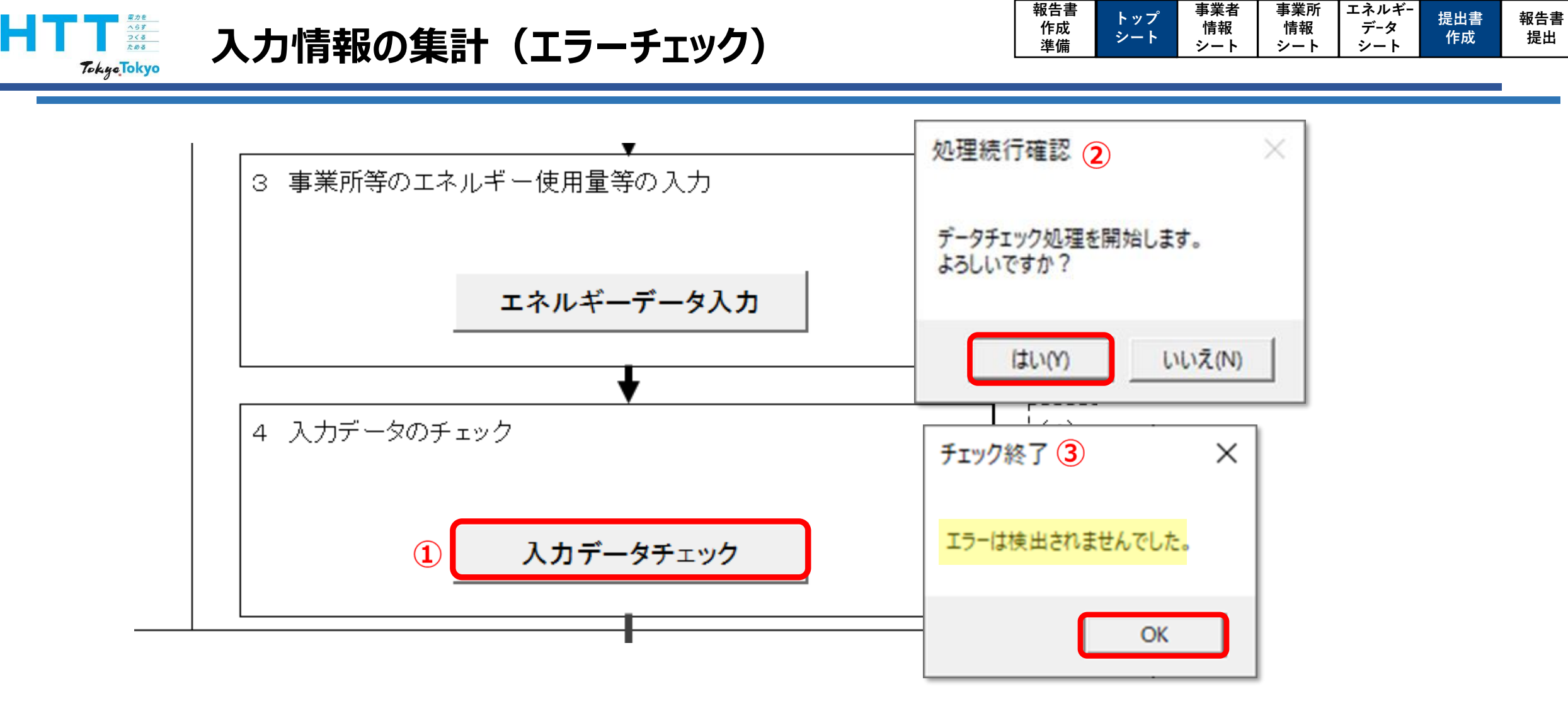

4 入力データのチェック欄の「入力データチェック」ボタンをクリックしてください。 入力エラーがない場合は、「エラー検出」なしの表示が出ます。

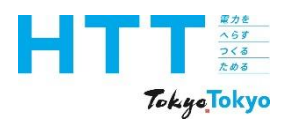

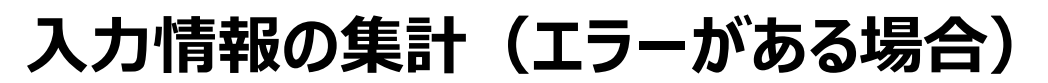

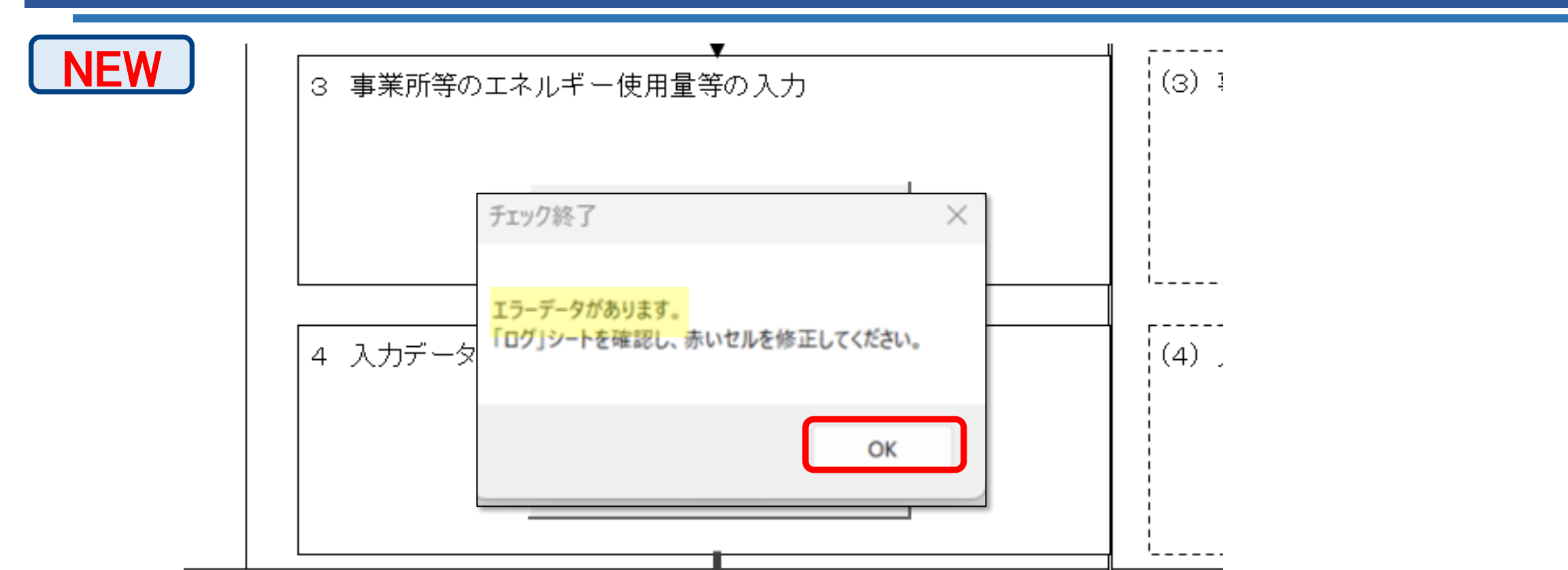

報告書

作成

準備

事業者

情報

シート

トップ

シート

事業所

情報

シート

エネルギ-

データ

シート

提出書

作成

報告書

提出

エラーがある場合は、次のようなウインドウが表示されます。 「OK」ボタンをクリックしてください。

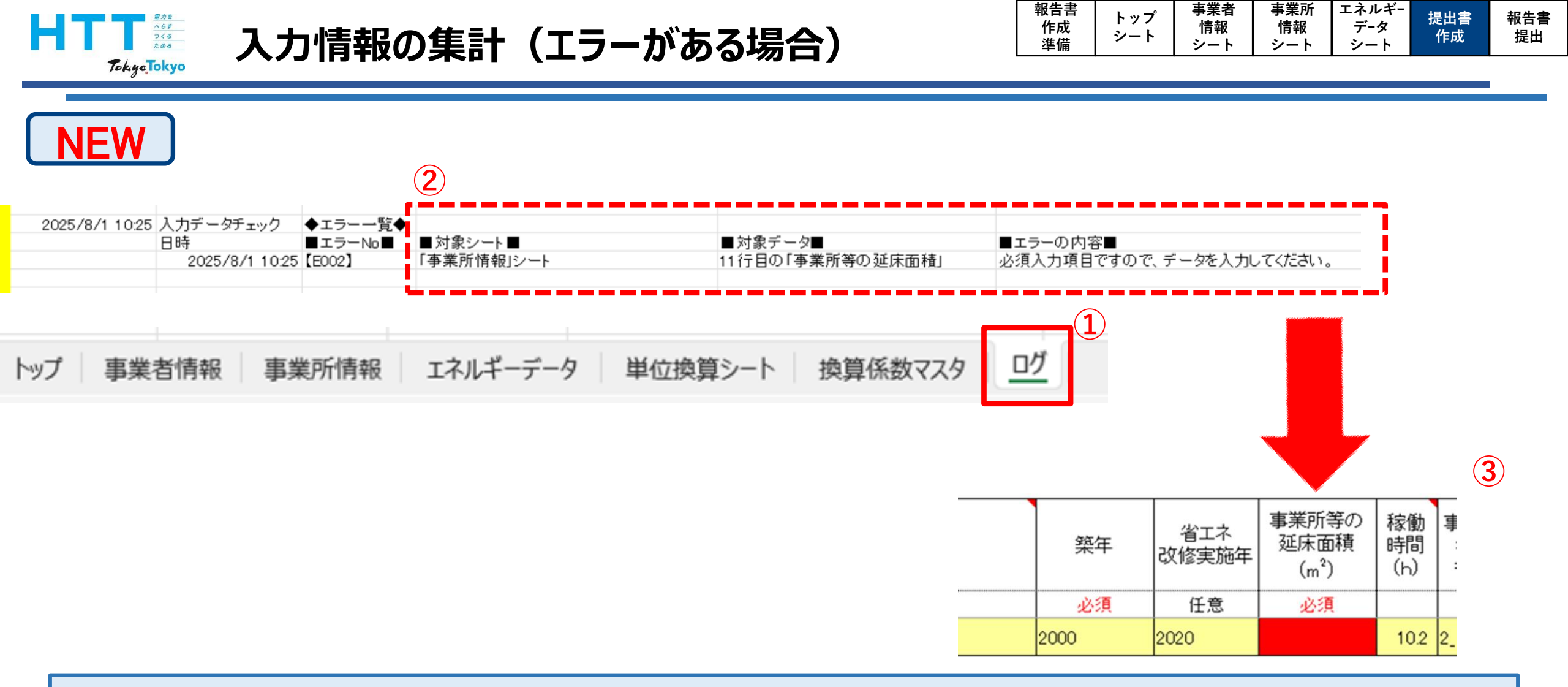

作成ツール右側にある①「ログ」シートを開き、②エラー内容(対象シート、対象データ、 エラー内容)を確認します。 ③エラー対象セルは赤く表示されますので、エラー内容を修正してください。

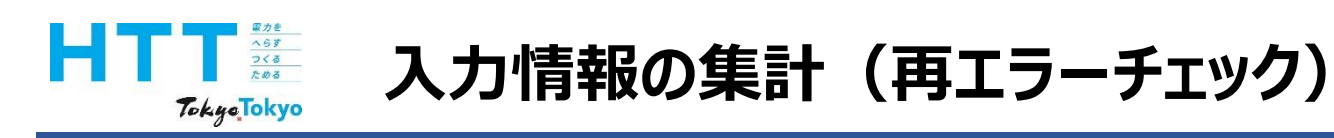

| 報告書<br>作成 | トップ<br>シート | 事業者 情報 | 事業所<br>情報 | エネルギー<br>データ | 提出書<br>作成     | 報告書<br>提出 |
|-----------|------------|--------|-----------|--------------|---------------|-----------|
| 準備        | 2-r        | シート    | シート       | シート          | TF <i>P</i> X | <b> </b>  |

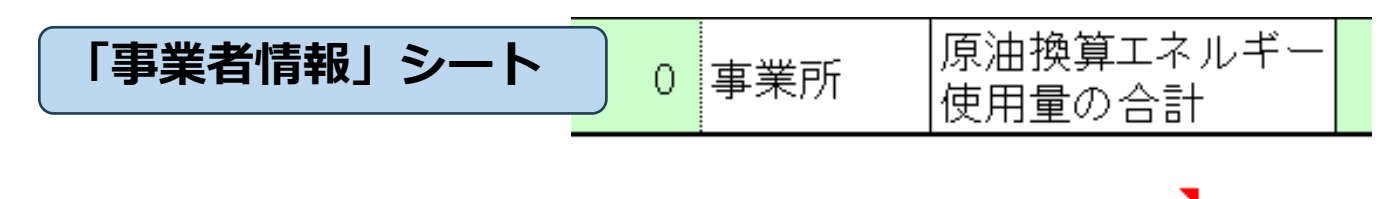

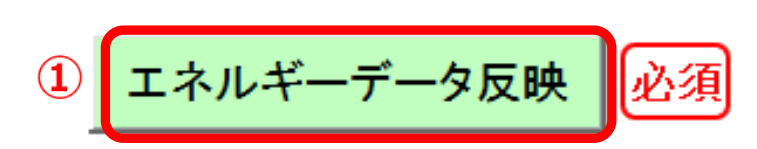

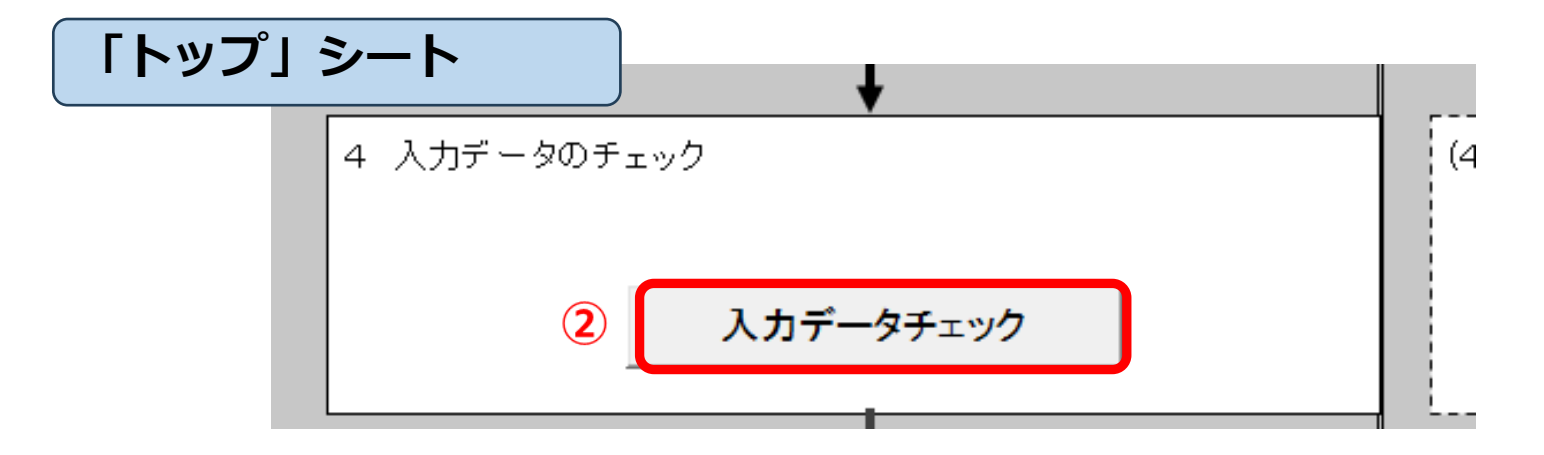

エラー該当箇所の修正が終わりましたら、[事業者情報]シートの「エネルギーデータ反映」ボタンで入力内容を再集計してください。 続いて、[トップ]シートの「入力データチェック」ボタンで、再度エラーチェックを 行ってください。

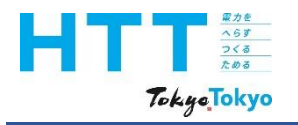

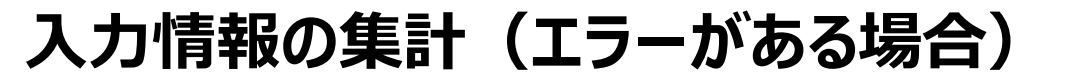

| 報告書<br>作成<br>準備 | トップ<br>シート | 事業者<br>情報<br>シート | 事業所<br>情報<br>シート | エネルギー<br>データ<br>シート | 提出書<br>作成 | 報告書<br>提出 |
|-----------------|------------|------------------|------------------|---------------------|-----------|-----------|
| ÷⊨ vm           |            |                  |                  |                     |           |           |

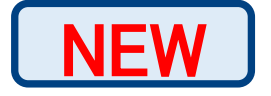

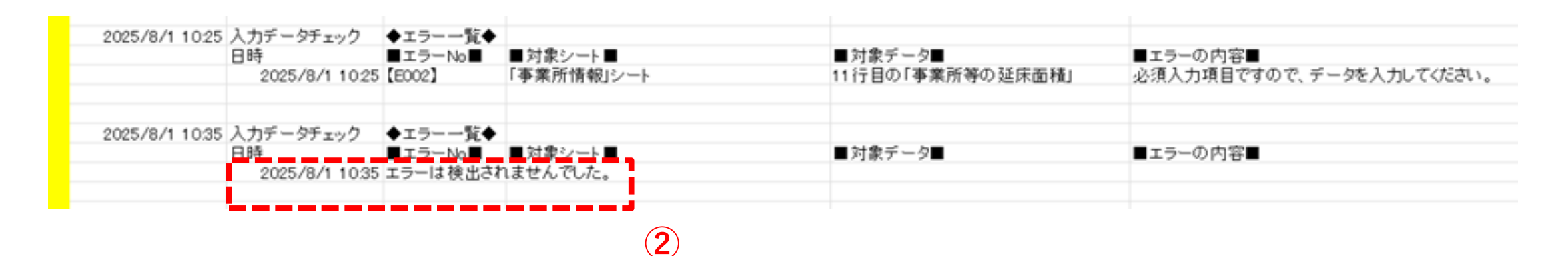

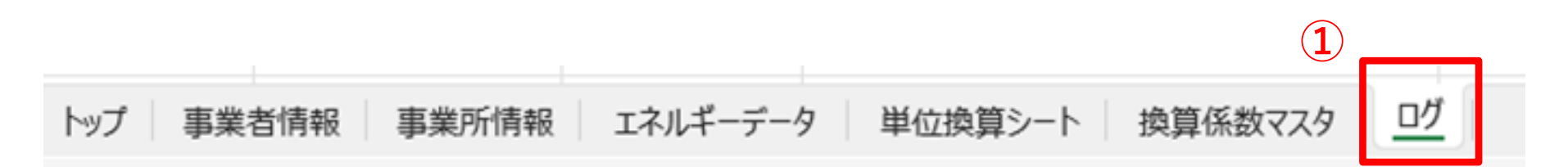

入力エラーが解消されると、「ログ」シートに「エラーが検出されませんでした。」と 表示されます。 対象セルの赤い表示もなくなります。

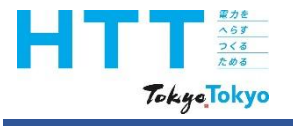

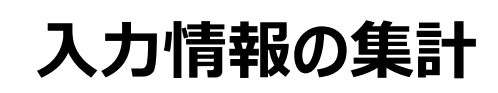

|  | 報告書<br>作成<br>準備 | トップ<br>シート | 事業者<br>情報<br>シート | 事業所<br>情報<br>シート | エネルギー<br>データ<br>シート | 提出書<br>作成 | 報告書<br>提出 |
|--|-----------------|------------|------------------|------------------|---------------------|-----------|-----------|
|--|-----------------|------------|------------------|------------------|---------------------|-----------|-----------|

NEW

| 名前初 | 名前を付けて保存               |                                                                            |  |  |  |  |  |  |
|-----|------------------------|----------------------------------------------------------------------------|--|--|--|--|--|--|
| Ŀ   | 最近使ったアイテム              | ↑ ♪ デスクトップ           地球温暖化対策報告書作成ツールv9.0           Excel マクロ有効ブック (*.xlsm) |  |  |  |  |  |  |
|     | 地球温暖化対策報告書作成ツールv9.0    |                                                                            |  |  |  |  |  |  |
|     | Excel マクロ有効ブック (*.xlsm | )<br>~                                                                     |  |  |  |  |  |  |
|     |                        | □ 新しいフォルダー                                                                 |  |  |  |  |  |  |

これで、入力情報の集計は完了となります。 ここで、報告書作成ツールを保存してください。 拡張子は必ず(xlsm)で保存してください。

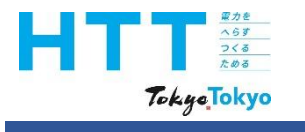

入力情報の集計

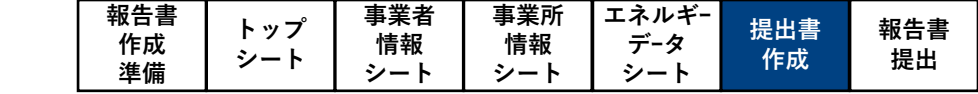

NEW

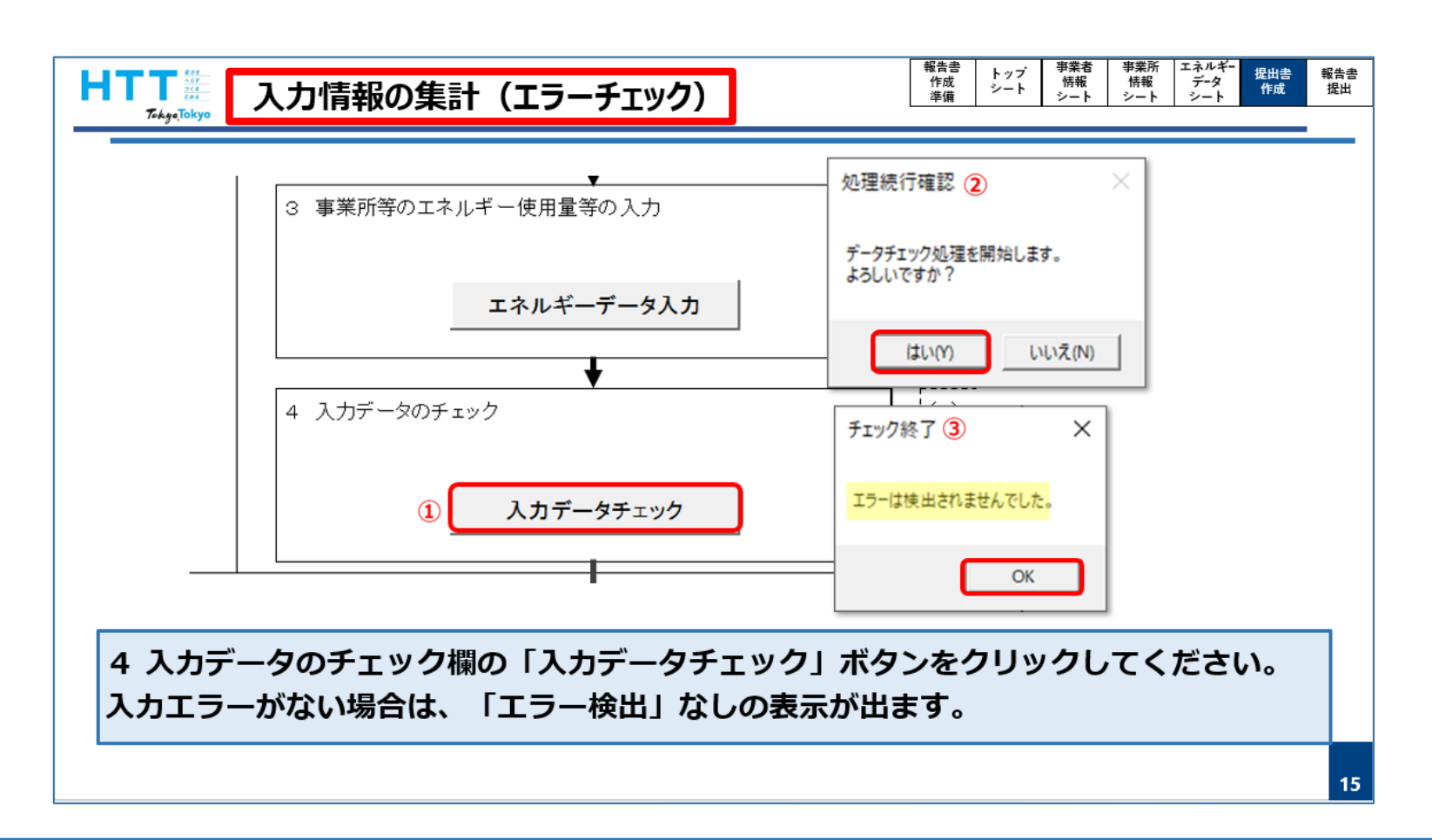

なお、事業所担当者に「事業所情報」の作成を依頼している場合、同様の作業を行うよう に連絡してください。

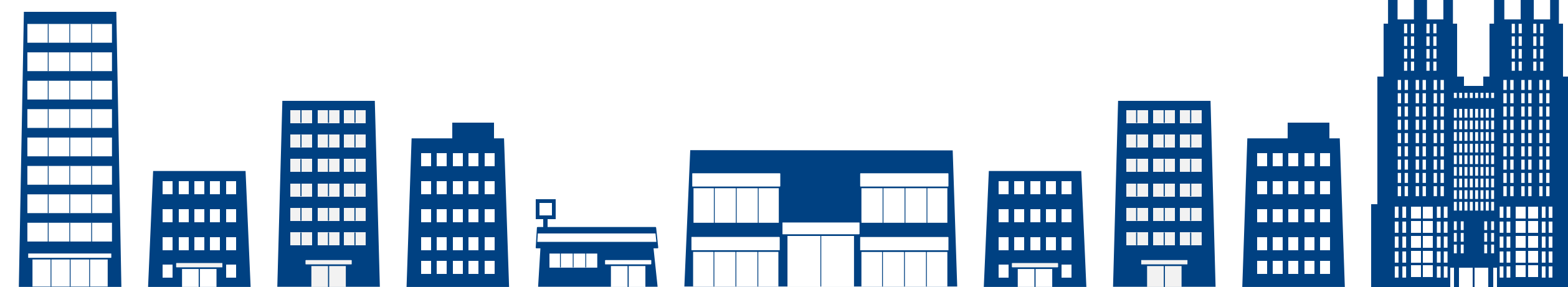

# 報告書の提出準備

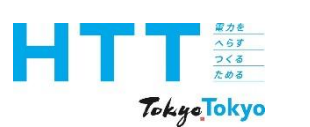

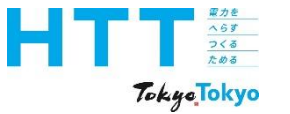

# 事業所データのとりまとめ

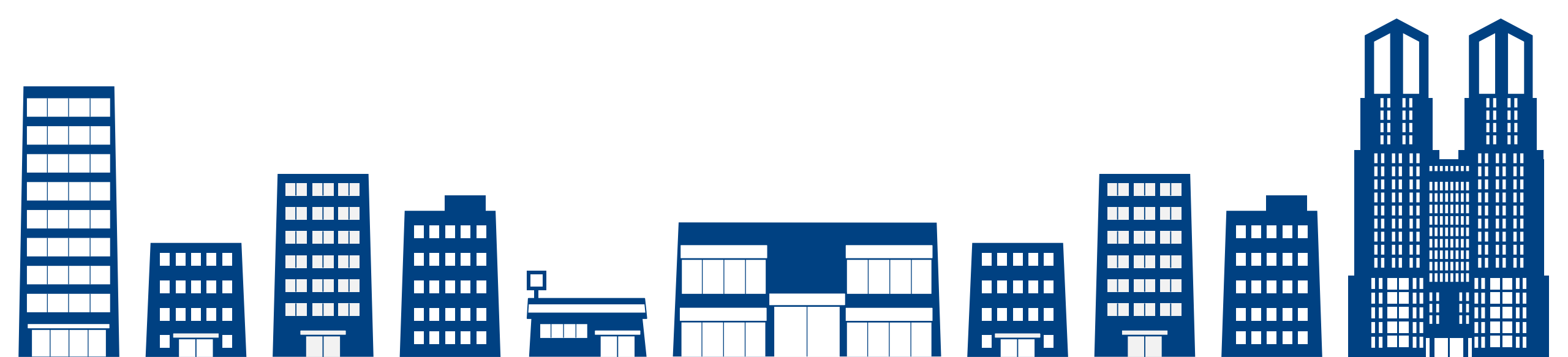

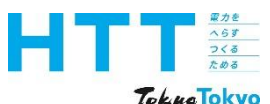

### 事業所データのとりまとめ

|  | 報告書<br>作成<br>準備 | トップ<br>シート | 事業者<br>情報<br>シート | 事業所<br>情報<br>シート | エネルギー<br>データ<br>シート | 提出書<br>作成 | 報告書<br>提出 |
|--|-----------------|------------|------------------|------------------|---------------------|-----------|-----------|
|--|-----------------|------------|------------------|------------------|---------------------|-----------|-----------|

Tokye Tokyo

#### 事業所の作業

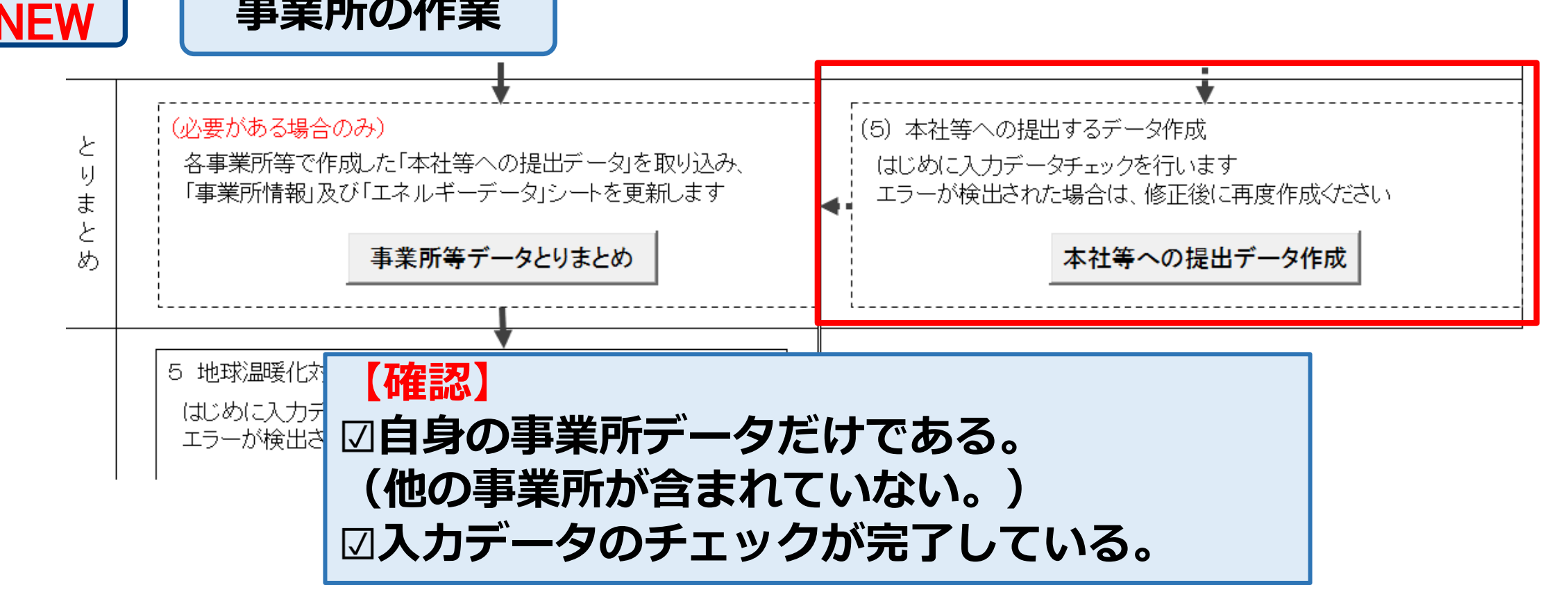

事業所の担当者は、送信するデータが自身の事業所だけであること、入力データの チェックが完了していることを確認してください。

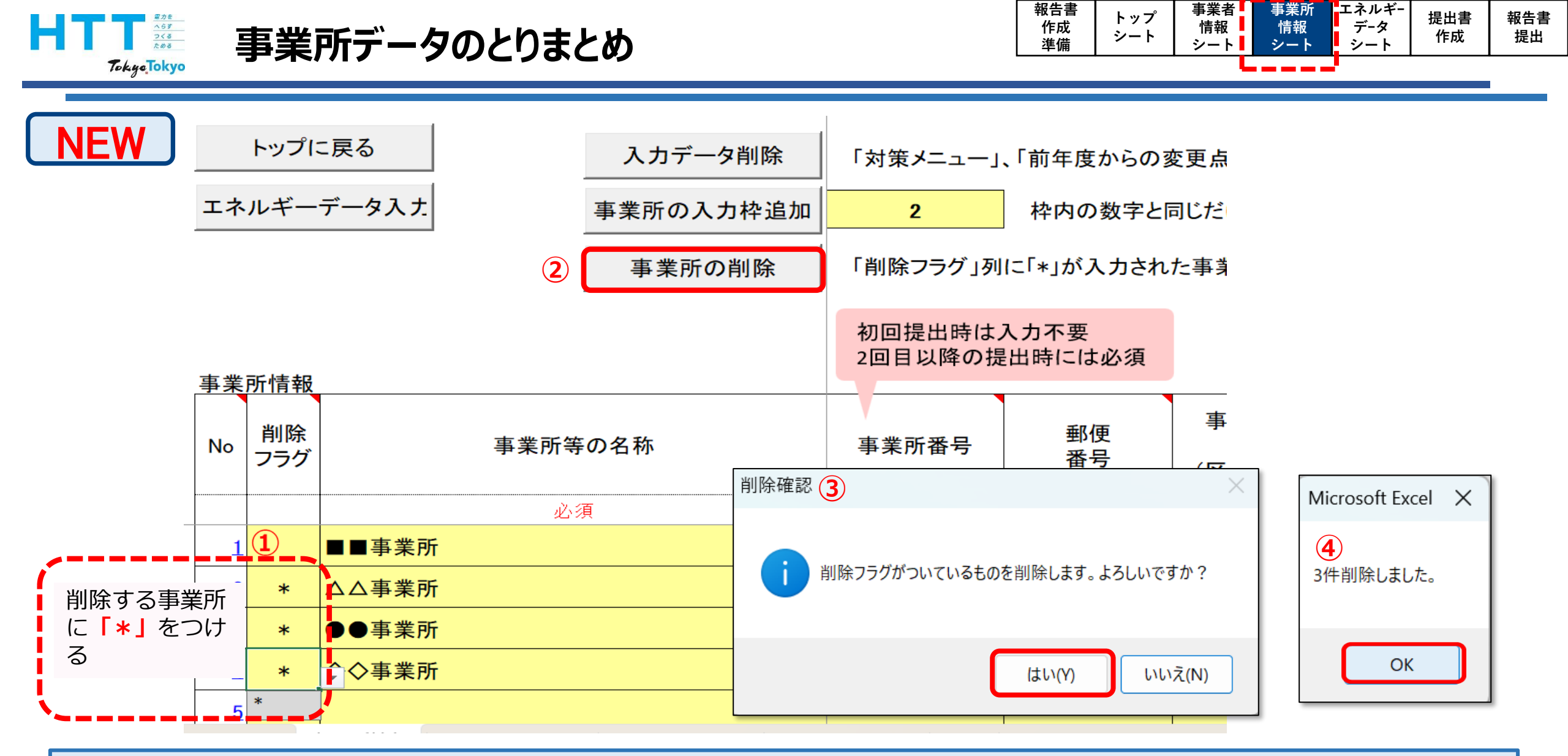

他の事業所情報がありましたら、ご覧の手順で<mark>必ず</mark>削除してください。 本社で正確な事業所情報を把握できない場合があるためです。

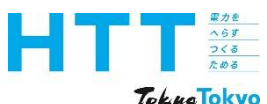

### 事業所データのとりまとめ

|  | 報告書<br>作成<br>準備 | トップ<br>シート | 事業者<br>情報<br>シート | 事業所<br>情報<br>シート | エネルギー<br>データ<br>シート | 提出書<br>作成 | 報告書<br>提出 |
|--|-----------------|------------|------------------|------------------|---------------------|-----------|-----------|
|--|-----------------|------------|------------------|------------------|---------------------|-----------|-----------|

TokyoTokyo

#### 事業所の作業

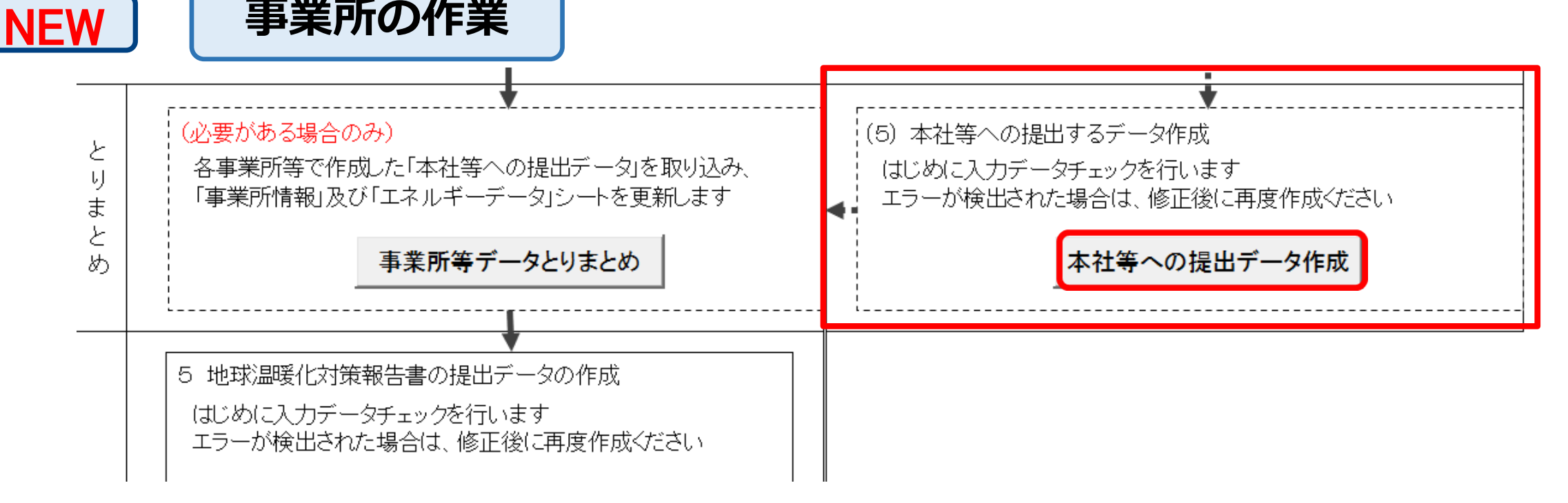

### 「トップ」シートの「本社等への提出データ作成」ボタンをクリックしてください。

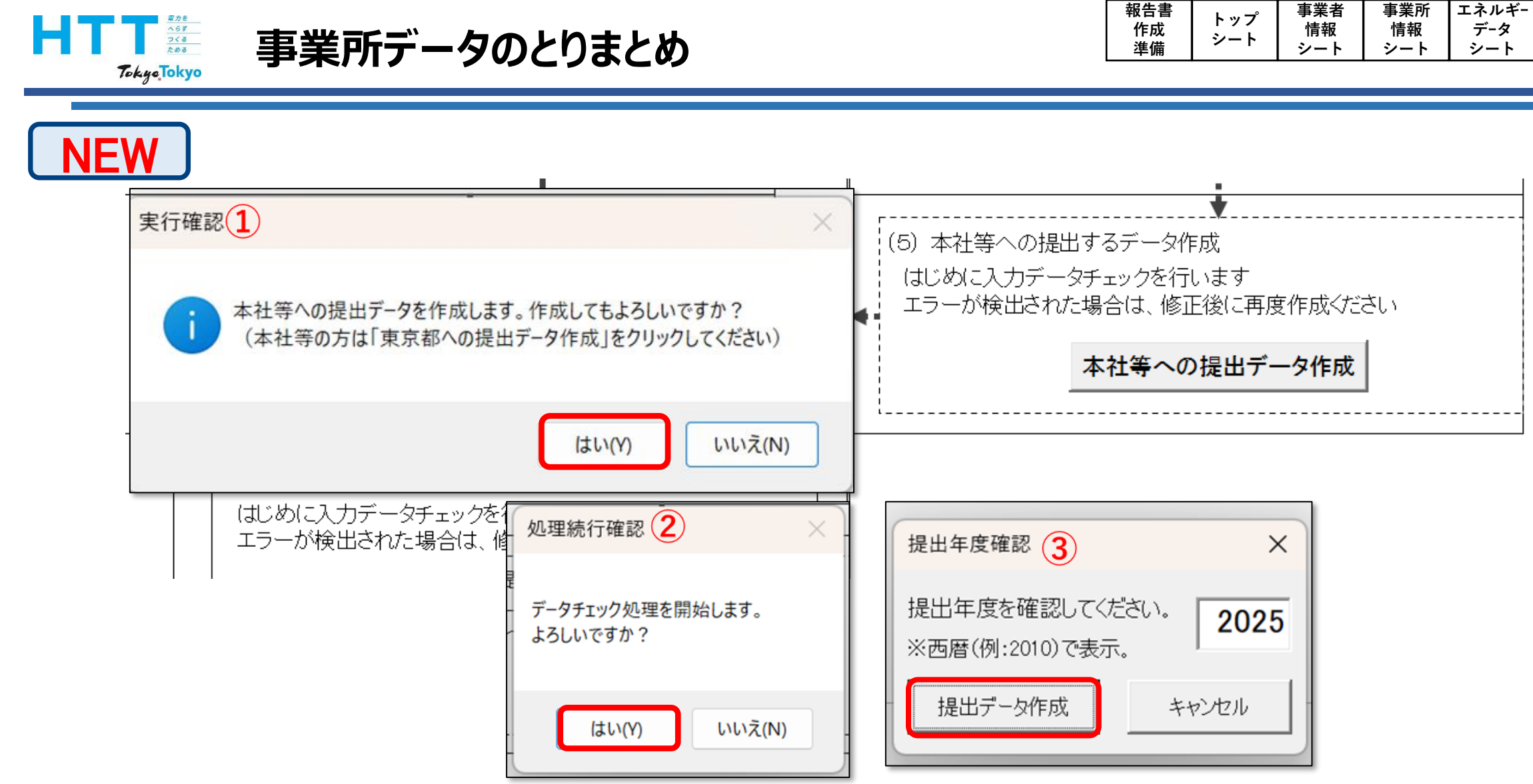

ご覧の手順で提出データを作成してください。

提出書

作成

データ

報告書

提出

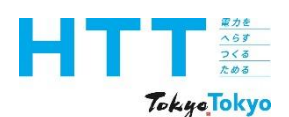

#### 事業所データのとりまとめ

|  | 報告書<br>作成<br>準備 | トップ<br>シート | 事業者<br>情報<br>シート | 事業所<br>情報<br>シート | エネルギー<br>データ<br>シート | 提出書<br>作成 | 報告書<br>提出 |
|--|-----------------|------------|------------------|------------------|---------------------|-----------|-----------|
|--|-----------------|------------|------------------|------------------|---------------------|-----------|-----------|

事業所の作業

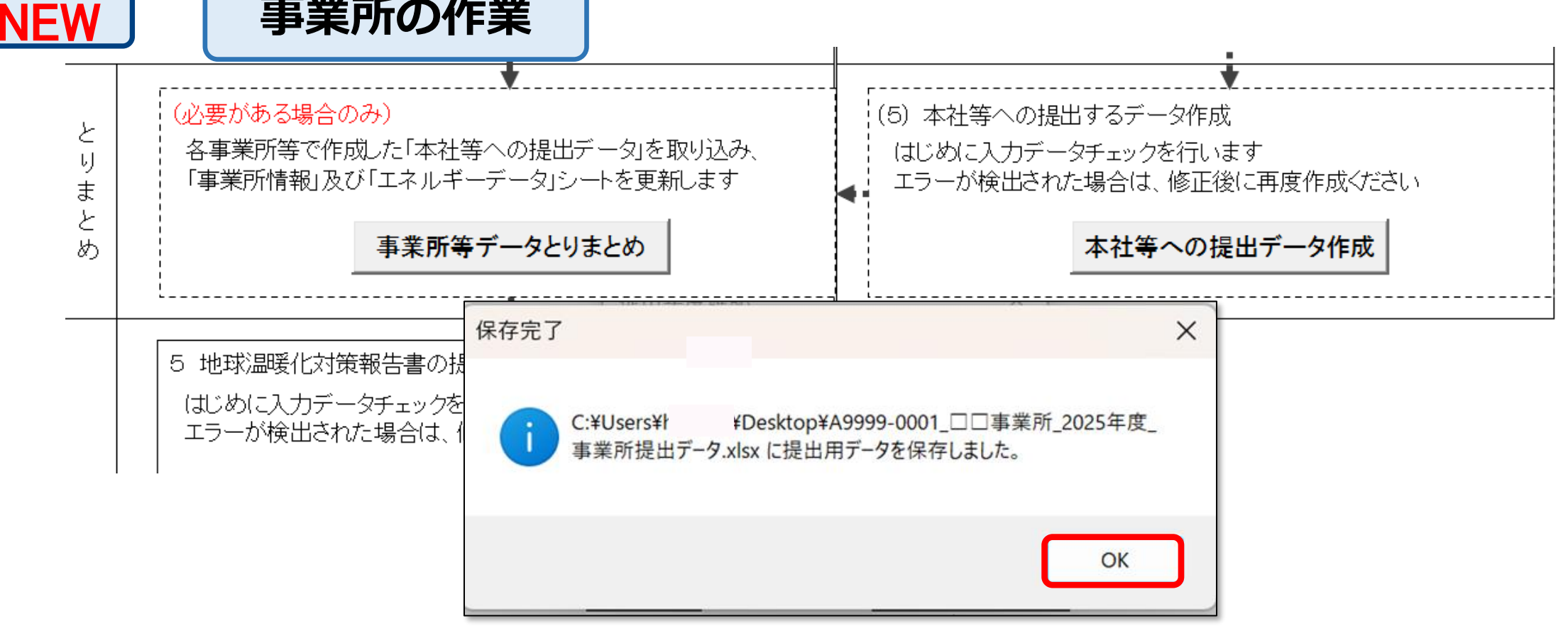

提出データのExcelファイルが、作成ツールと同じフォルダ内に作成されます。 例:A9999-0001\_■■事業所\_2025年度\_事業所提出データ.xlsx

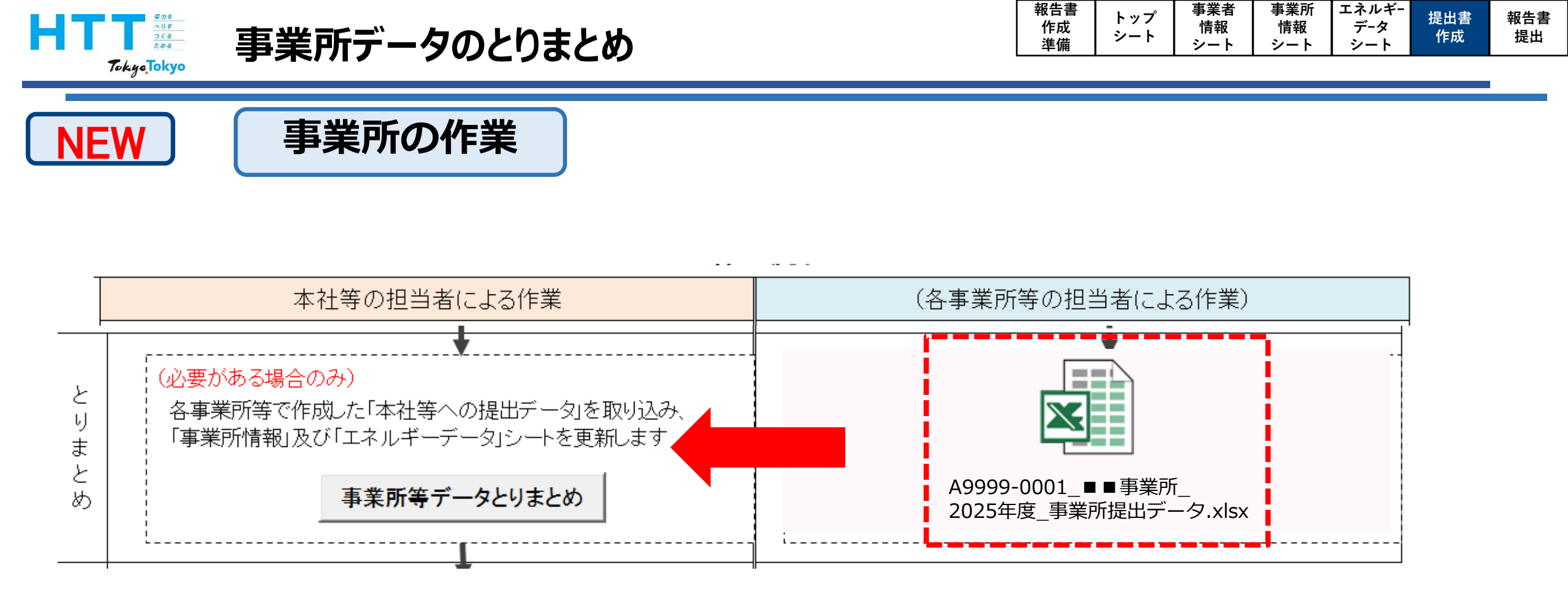

作成されたデータを、本社のとりまとめ担当者にメール等で送ってください。

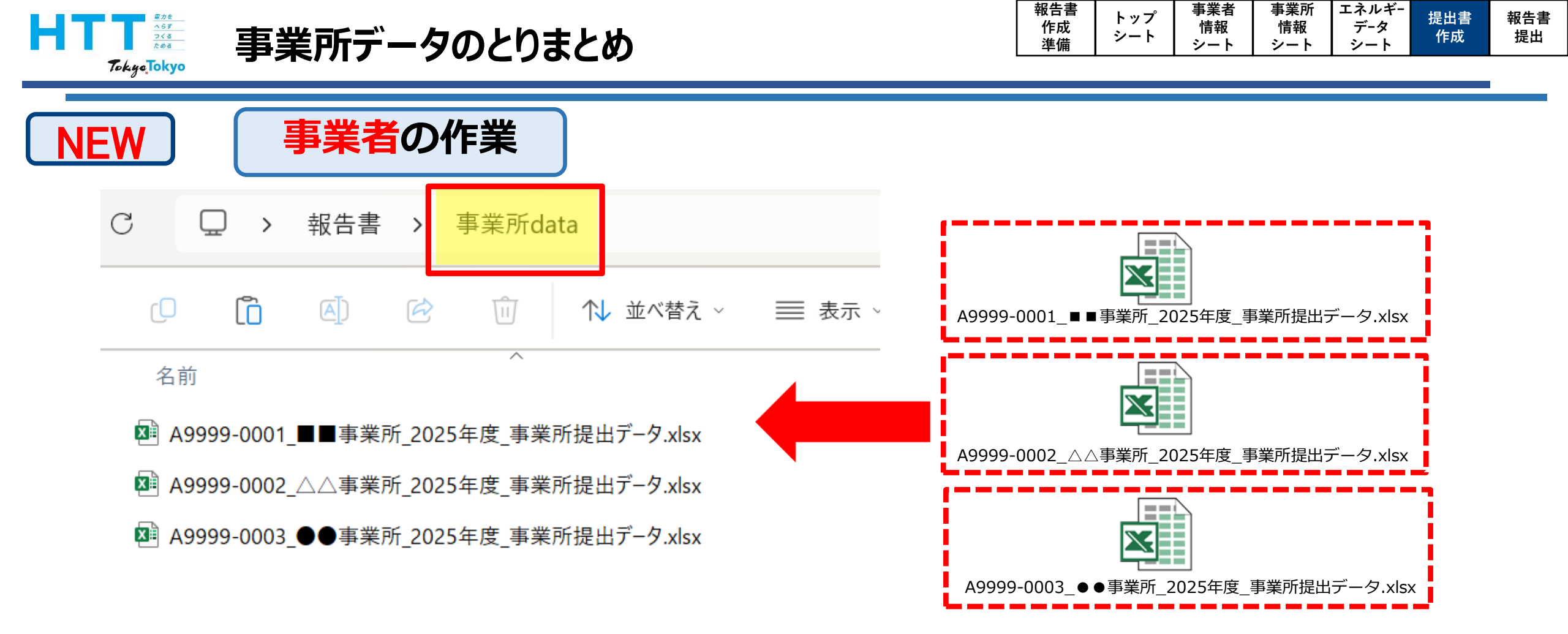

### 本社のとりまとめ担当者は、事業所の担当者が作成したデータを受け取り、任意の場所に とりまとめのフォルダを作成し、保存してください。

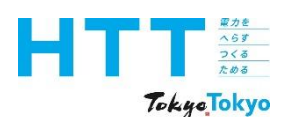

#### 事業所データのとりまとめ

| 報伯 | 告書<br>F成<br>重備 | トップ<br>シート | 事業者<br>情報<br>シート | 事業所<br>情報<br>シート | エネルギー<br>データ<br>シート | 提出書<br>作成 | 報告書<br>提出 |
|----|----------------|------------|------------------|------------------|---------------------|-----------|-----------|
|----|----------------|------------|------------------|------------------|---------------------|-----------|-----------|

NEW 事業者の作業

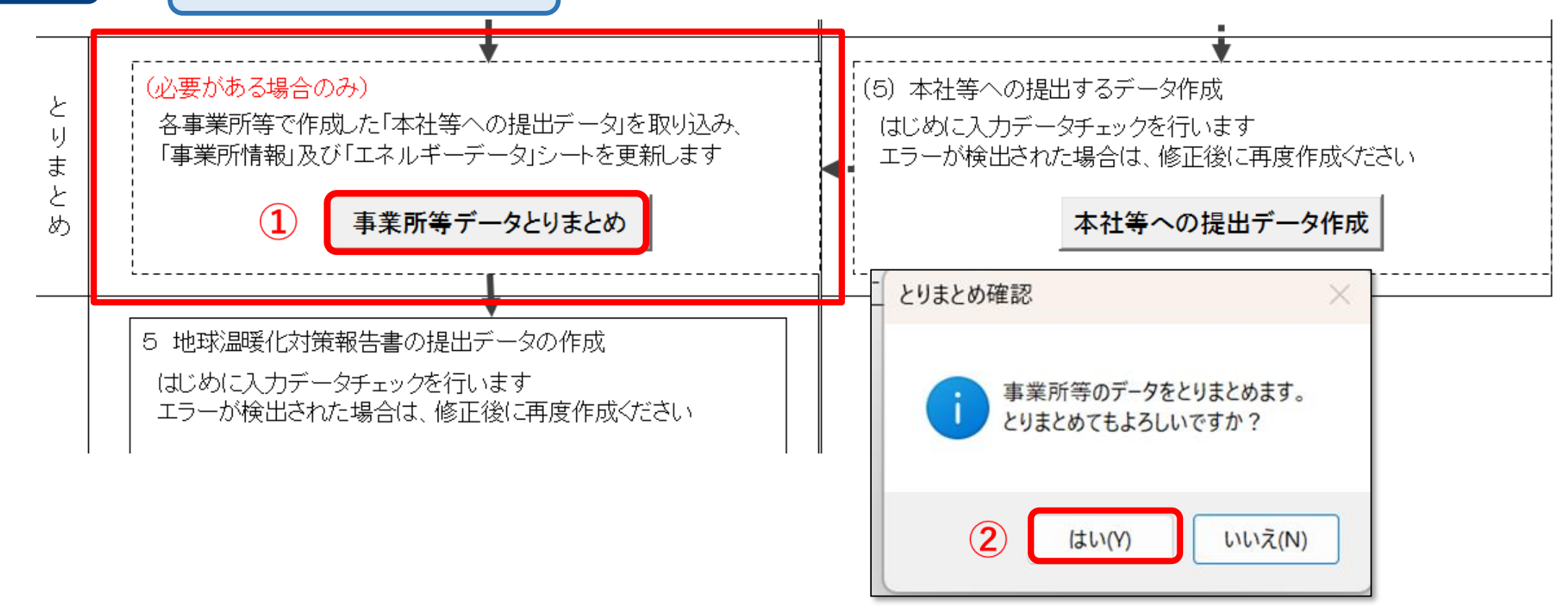

「トップ」シートの「事業所等データとりまとめ」ボタンをクリックし、 「データのとりまとめ」を行ってください。

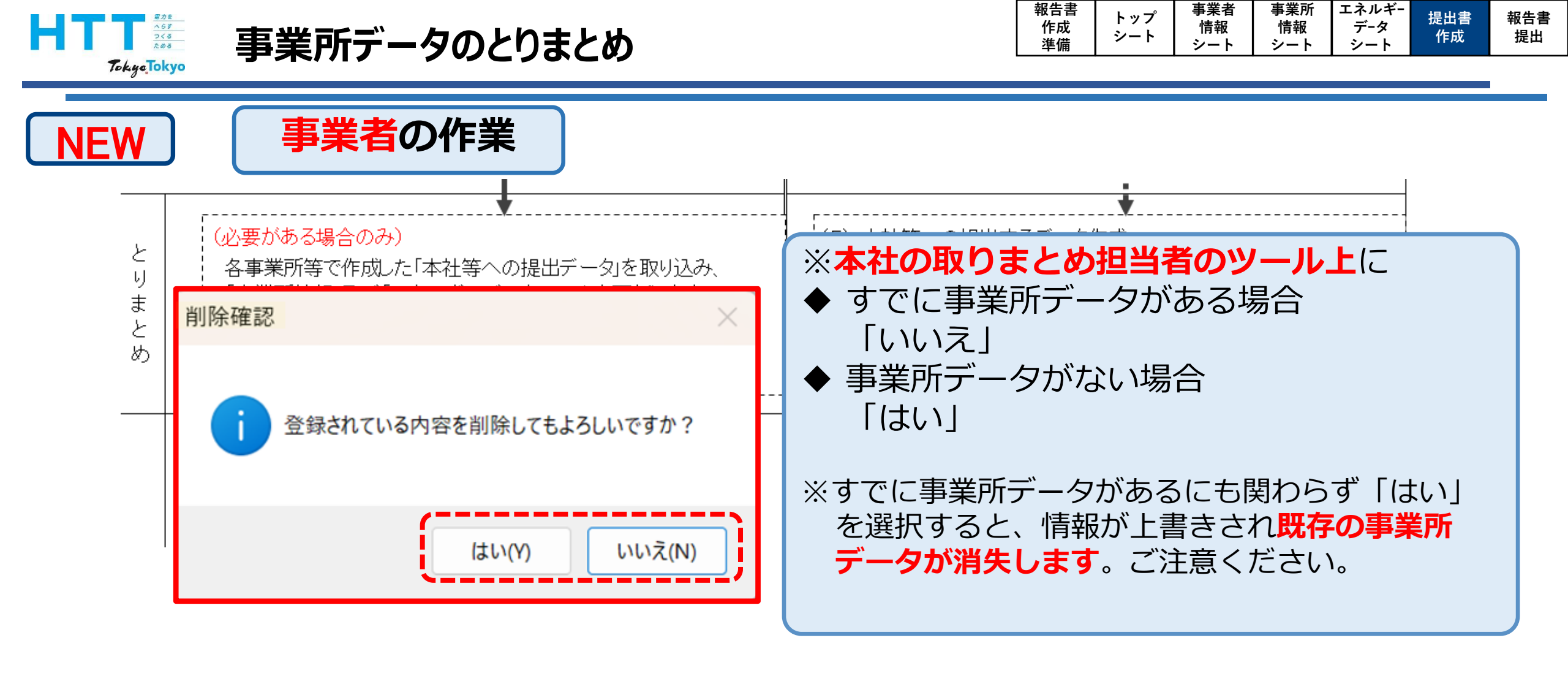

「削除確認」のウィンドウが開きますので、すでに事業所データがある場合は「いいえ」、 ない場合は、「はい」を選択してください。

| 電力を |
|-----|
| 163 |
| つくる |
| ためる |

#### 事業所データのとりまとめ

|  | 報告書<br>作成<br>準備 | トップ<br>シート | 事業者<br>情報<br>シート | 事業所<br>情報<br>シート | エネルギー<br>データ<br>シート | 提出書<br>作成 | 報告書<br>提出 |
|--|-----------------|------------|------------------|------------------|---------------------|-----------|-----------|
|--|-----------------|------------|------------------|------------------|---------------------|-----------|-----------|

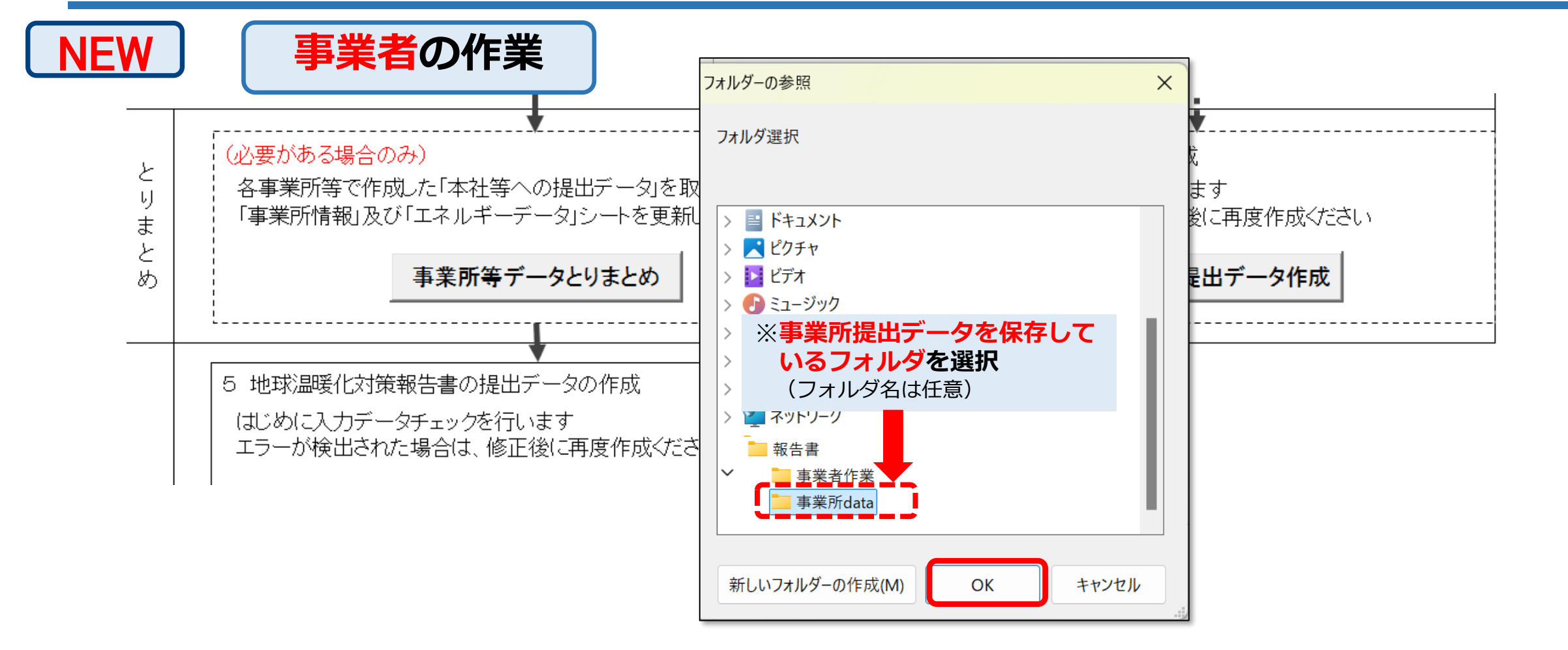

事業所データを保存したフォルダを選択してください。 フォルダ内のデータがすべて取り込まれます。

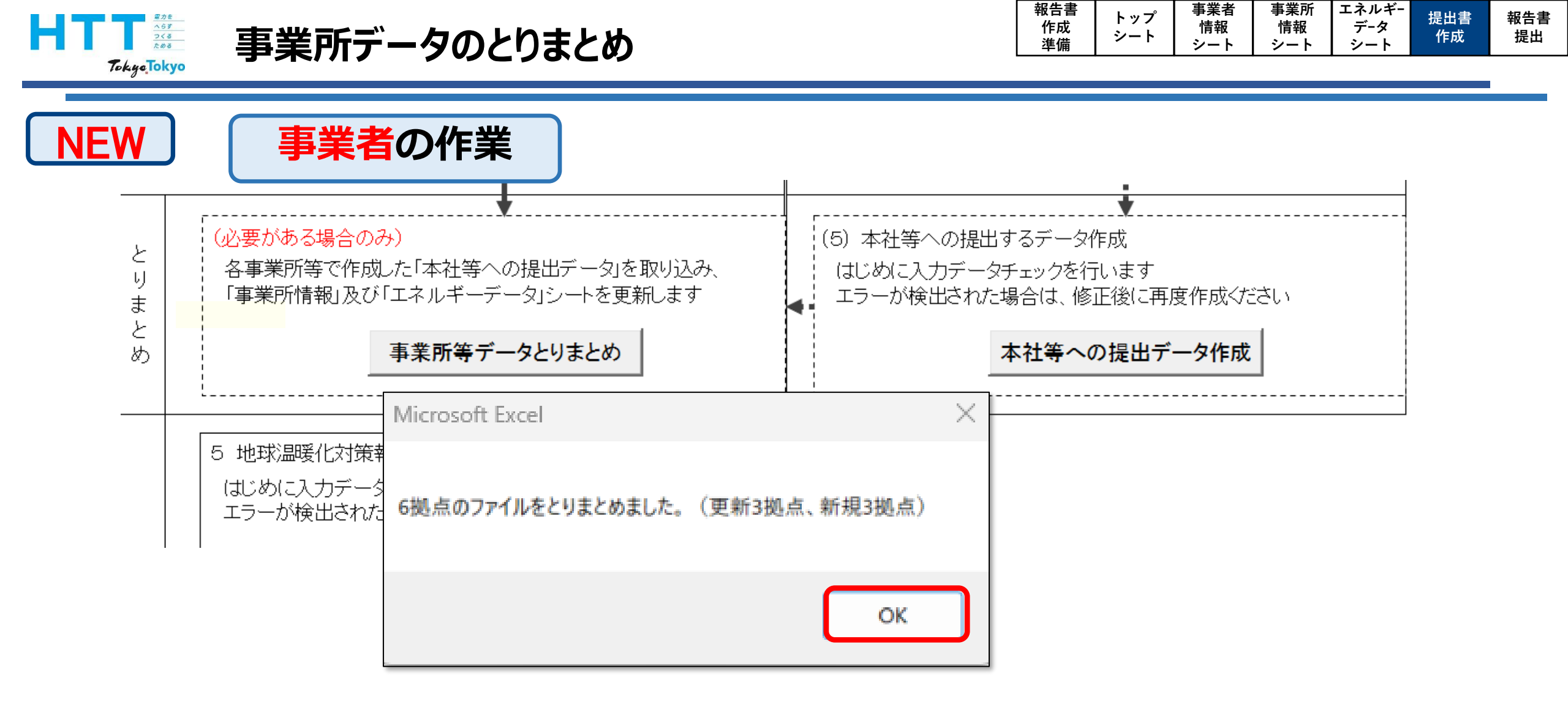

ご覧のウインドウが表示されれば、事業所データのとりまとめは完了です。

| HTT<br>Tokyo | *** 事業所データのとりまとめ                                   | 服告書<br>作成<br>準備 | トップ<br>シート | 事業者<br>情報<br>シート | 事業所<br>情報<br>シート | エネルギー<br>データ<br>シート | 提出書<br>作成 | 報告書<br>提出 |
|--------------|----------------------------------------------------|-----------------|------------|------------------|------------------|---------------------|-----------|-----------|
| NEW          | 事業者の作業                                             |                 |            |                  |                  |                     |           |           |
|              | C 🖵 > 報告書 > <mark>事業者作業</mark>                     |                 |            |                  |                  |                     |           |           |
|              | □ □ ○ □ ○ □ ○ □ ○ □ ○ □ ○ □ ○ □ ○ □ ○ □            |                 | ••         |                  |                  |                     |           |           |
|              | 名前                                                 | 5               | 更新E        |                  |                  |                     |           |           |
|              | BackUp202503051658_地球温暖化対策報告書作成ツールv9.0事業者data.xlsm | 2               | 2025/      |                  |                  |                     |           |           |
|              | 🛂 地球温暖化対策報告書作成ツールv9.0事業者data.xlsm                  | 2               | 2025/      |                  |                  |                     |           |           |

事業所データのとりまとめ時に、作成ツール格納フォルダ内に作成ツールのバックアップ が作られます。

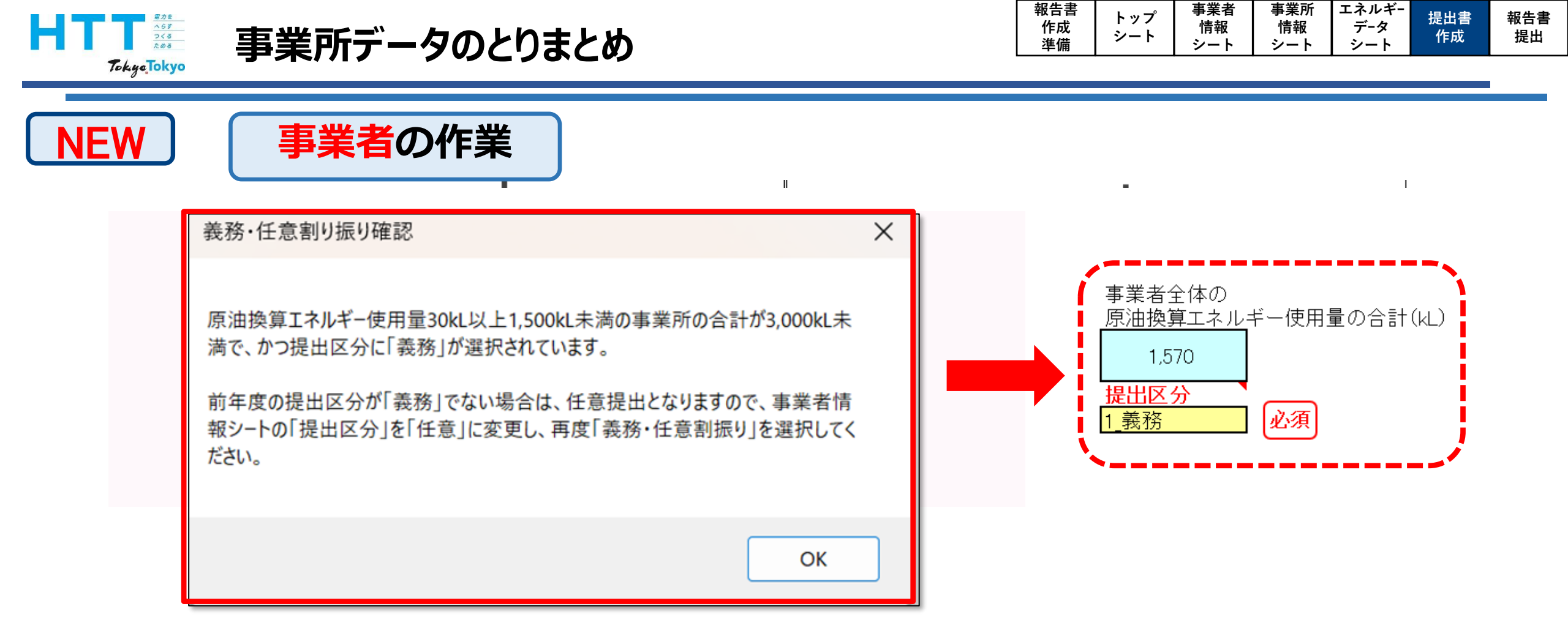

とりまとめ作業で画面のようなウインドウが表示されましたら、必要に応じて提出者区分 を変更してください。

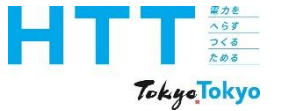

# 報告書提出データの作成

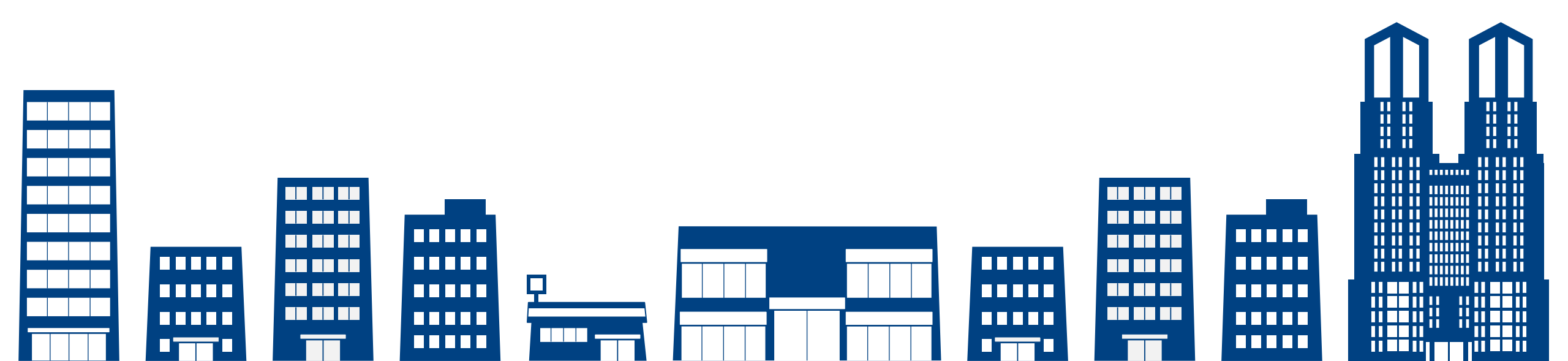

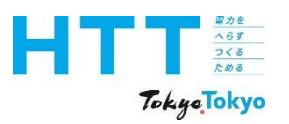

## 報告書の提出準備(提出日の入力)

| 報告書<br>作成<br>進備 | トップ<br>シート | 事業者<br>情報<br>シート | 事業所<br>情報<br>シート | エネルギー<br>データ<br>シート | 提出書<br>作成 | 報告書<br>提出 |
|-----------------|------------|------------------|------------------|---------------------|-----------|-----------|
| ~ 牟佣            |            | シート              | シート              | 1 2 - r             |           |           |

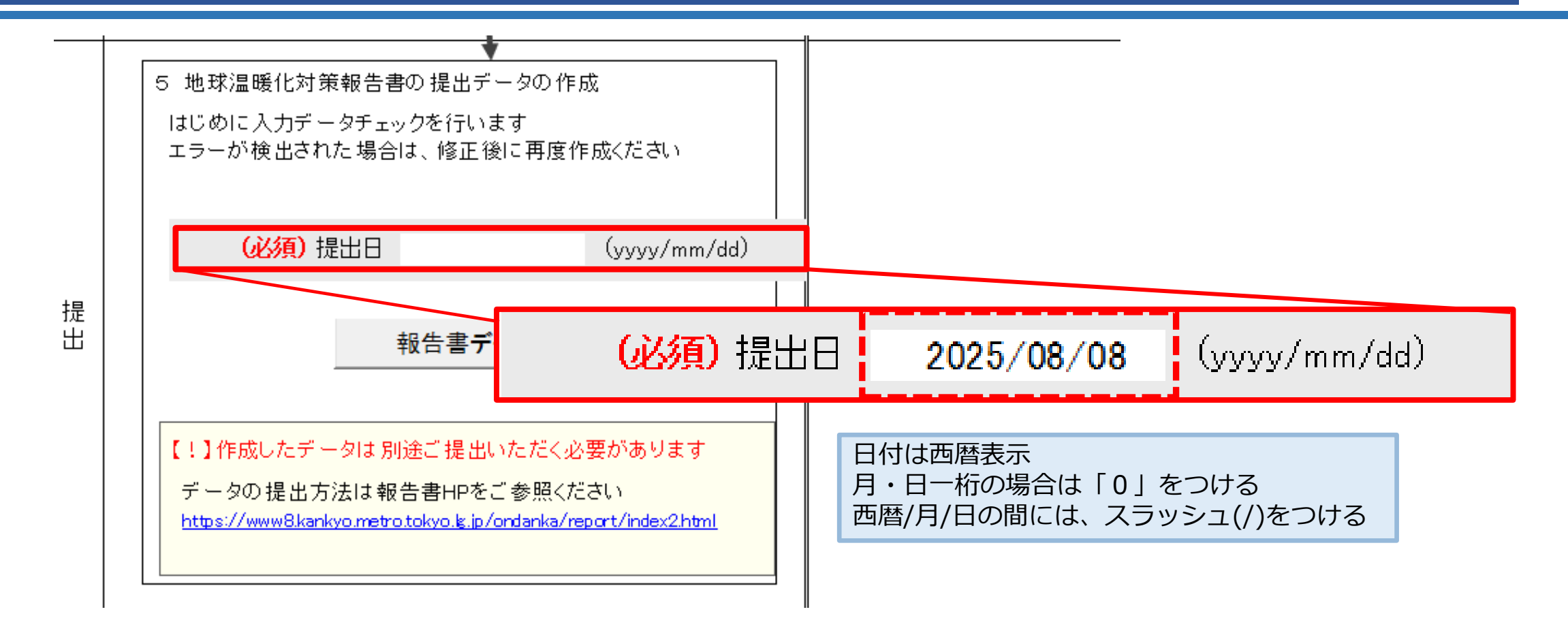

[トップ]シートの提出日欄に「提出日」を入力してください。 「yyyy/mm/dd」の形式で入力します。

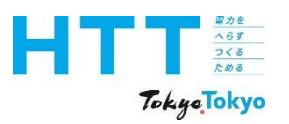

## 報告書の提出準備(提出日の入力)

| 報告書<br>作成<br>進備 | トップ<br>シート | 事業者<br>情報<br>シート | 事業所<br>情報<br>シート | エネルギー<br>データ<br>シート | 提出書<br>作成 | 報告書<br>提出 |
|-----------------|------------|------------------|------------------|---------------------|-----------|-----------|
| 午佣              |            |                  |                  |                     |           |           |

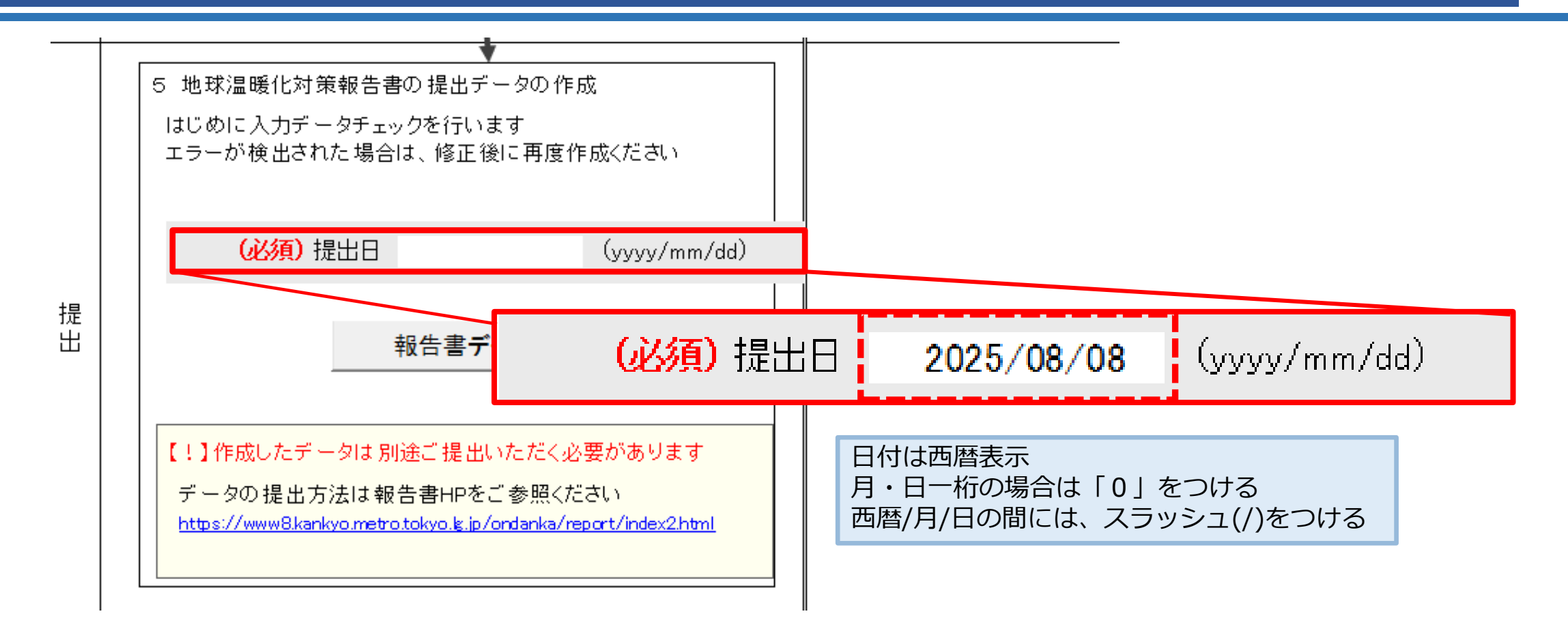

入力した日付は、「地球温暖化対策報告書提出書」に表示されます。 作成日より極端に先の日付(未来の日付)にならないようご注意ください。

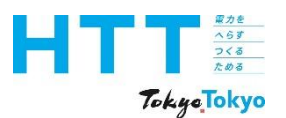

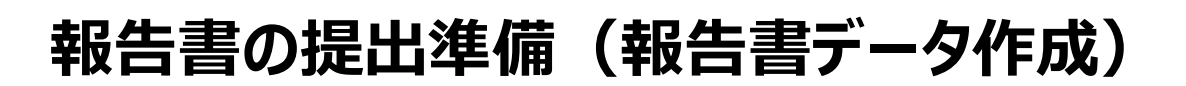

| 報告書<br>作成<br>準備 | トップ<br>シート | 事業者<br>情報<br>シート | 事業所<br>情報<br>シート | エネルギー<br>データ<br>シート | 提出書<br>作成 | 報告書<br>提出 |
|-----------------|------------|------------------|------------------|---------------------|-----------|-----------|
|-----------------|------------|------------------|------------------|---------------------|-----------|-----------|

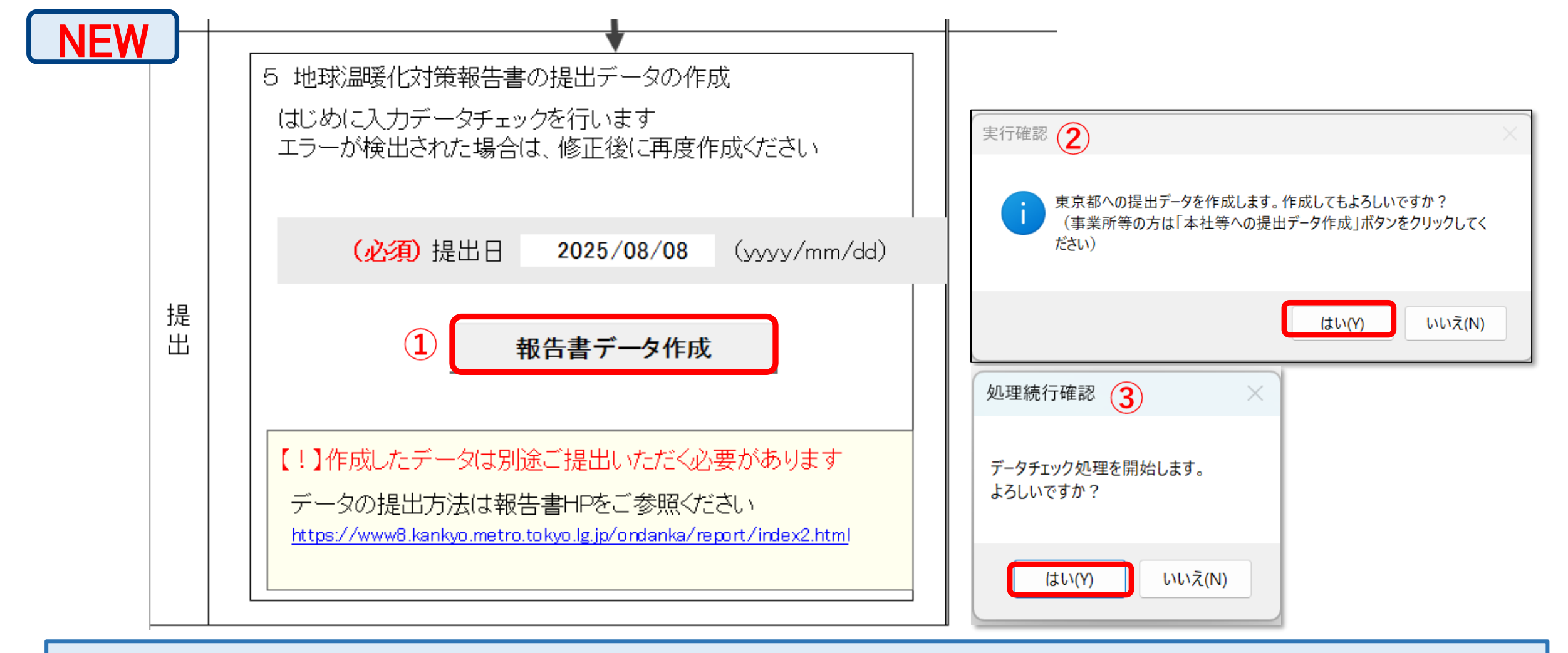

「報告書データ作成」ボタンをクリックします。 表示される画面に沿って進めてください。

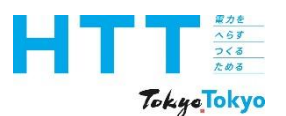

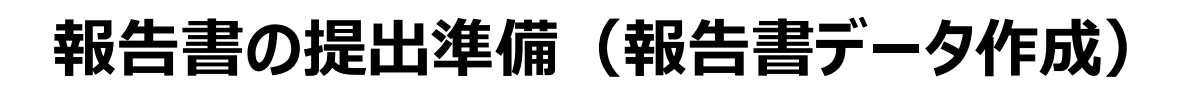

|   | 報告書<br>作成<br>進備 | トップ<br>シート | 事業者<br>情報<br>シート | 事業所<br>情報<br>シート | エネルギー<br>データ<br>シート | 提出書<br>作成 | 報告書<br>提出 |
|---|-----------------|------------|------------------|------------------|---------------------|-----------|-----------|
| 1 | 午佣              |            |                  |                  |                     |           |           |

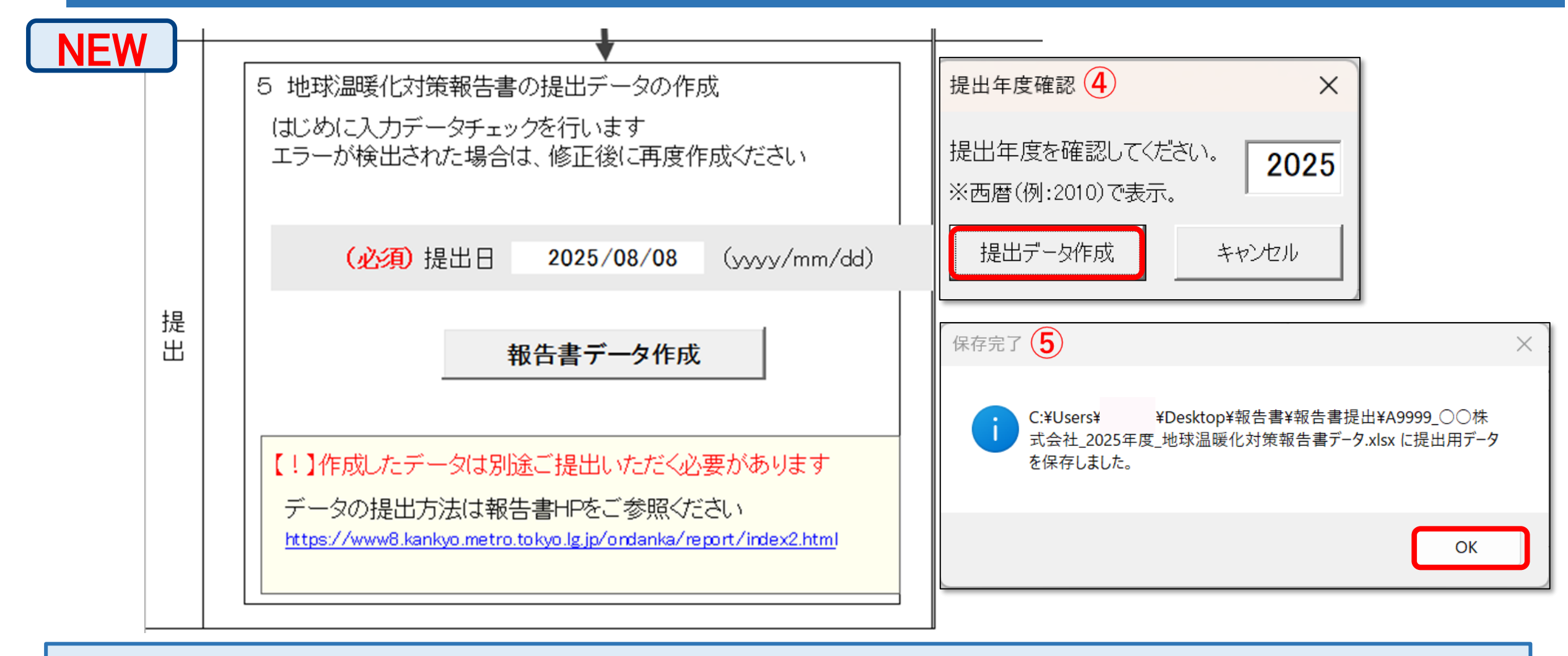

提出年度が正しいことを確認のうえ、「提出データ作成」ボタンをクリックします。 作成ツールと同じフォルダ内に、報告書データが作成されます。

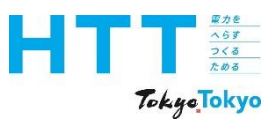

## 報告書の提出準備(提出書作成)

| 報告書<br>作成<br><sup>淮備</sup> | トップ<br>シート | 事業者<br>情報<br>シート | 事業所<br>情報<br>シート | エネルギー<br>データ<br>シート | 提出書<br>作成 | 報告書<br>提出 |
|----------------------------|------------|------------------|------------------|---------------------|-----------|-----------|
| 凖1佣                        |            | レントレ             | レントト             | ンート                 |           |           |

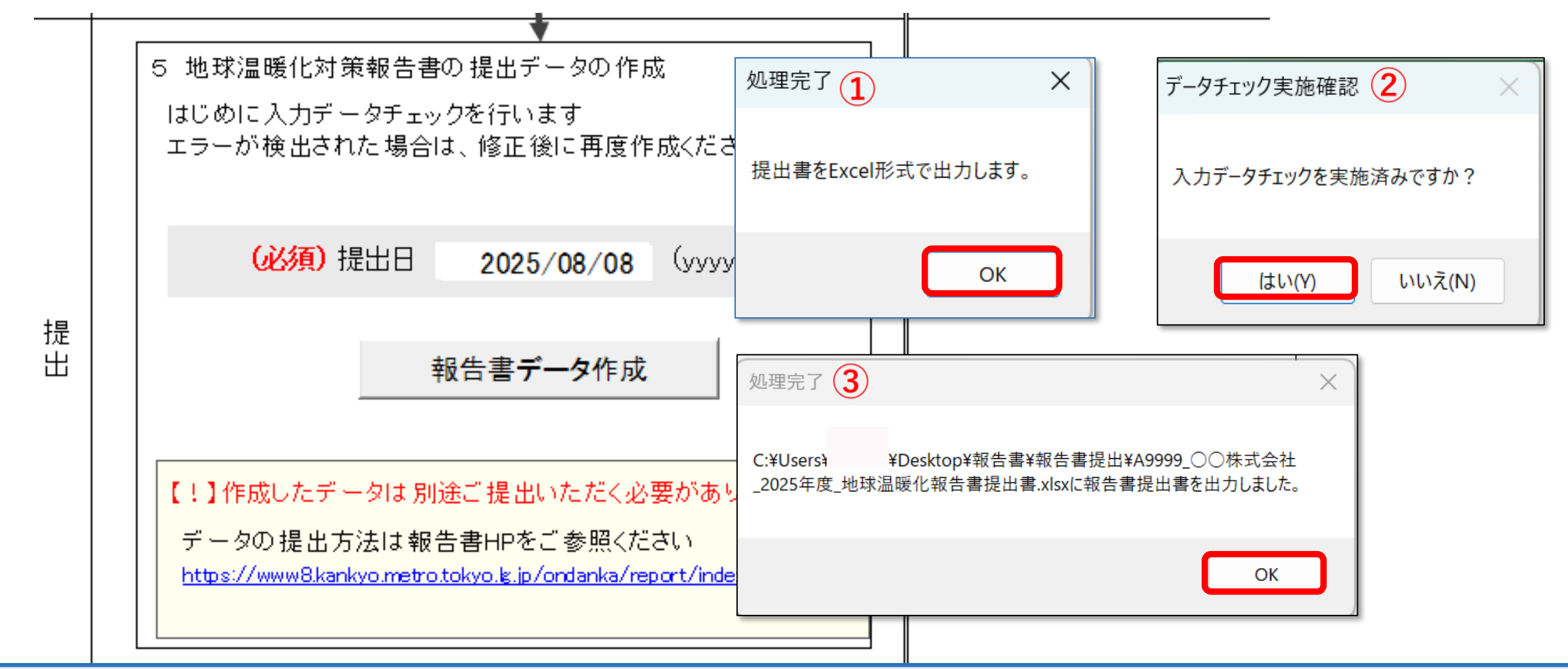

続いて、自動的に提出書作成作業に入ります。 表示される画面に沿って進めると、作成ツールと同じフォルダ内に報告書提出書が 作成されます。

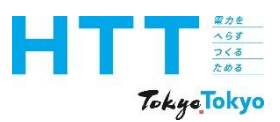

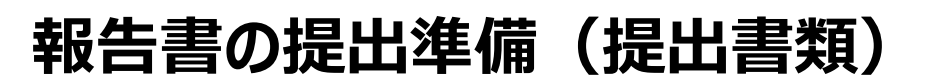

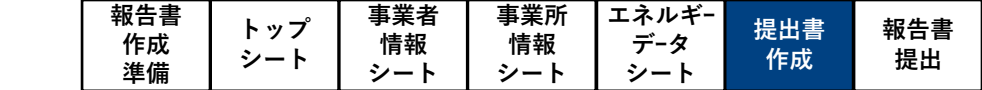

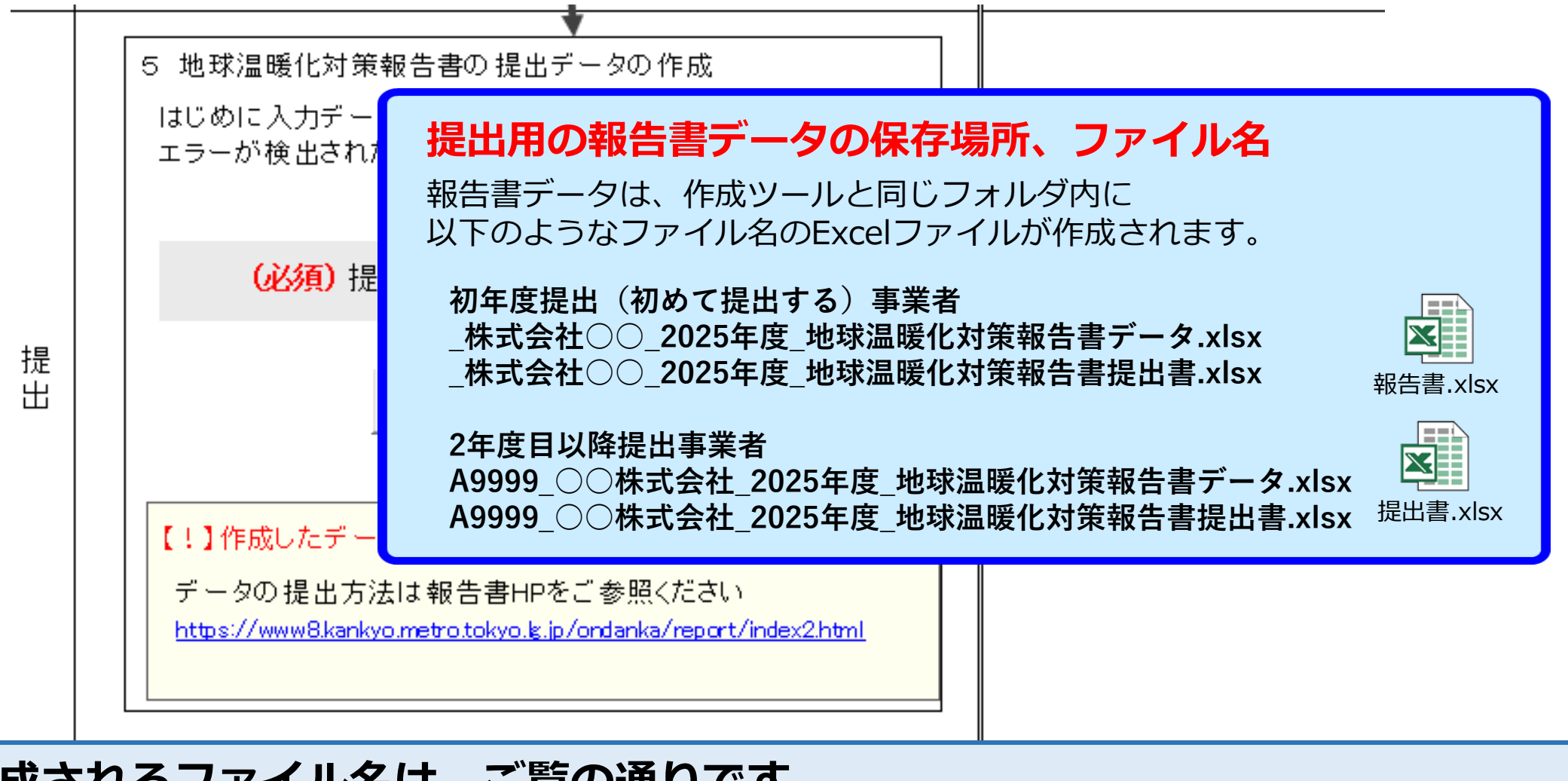

作成されるファイル名は、ご覧の通りです。 保存場所に作成されているか、確認してください。

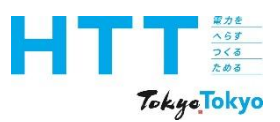

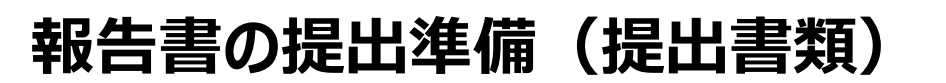

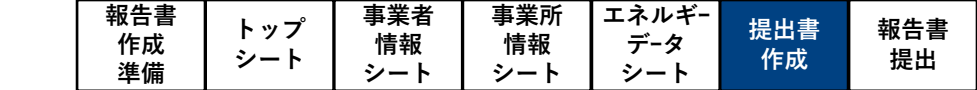

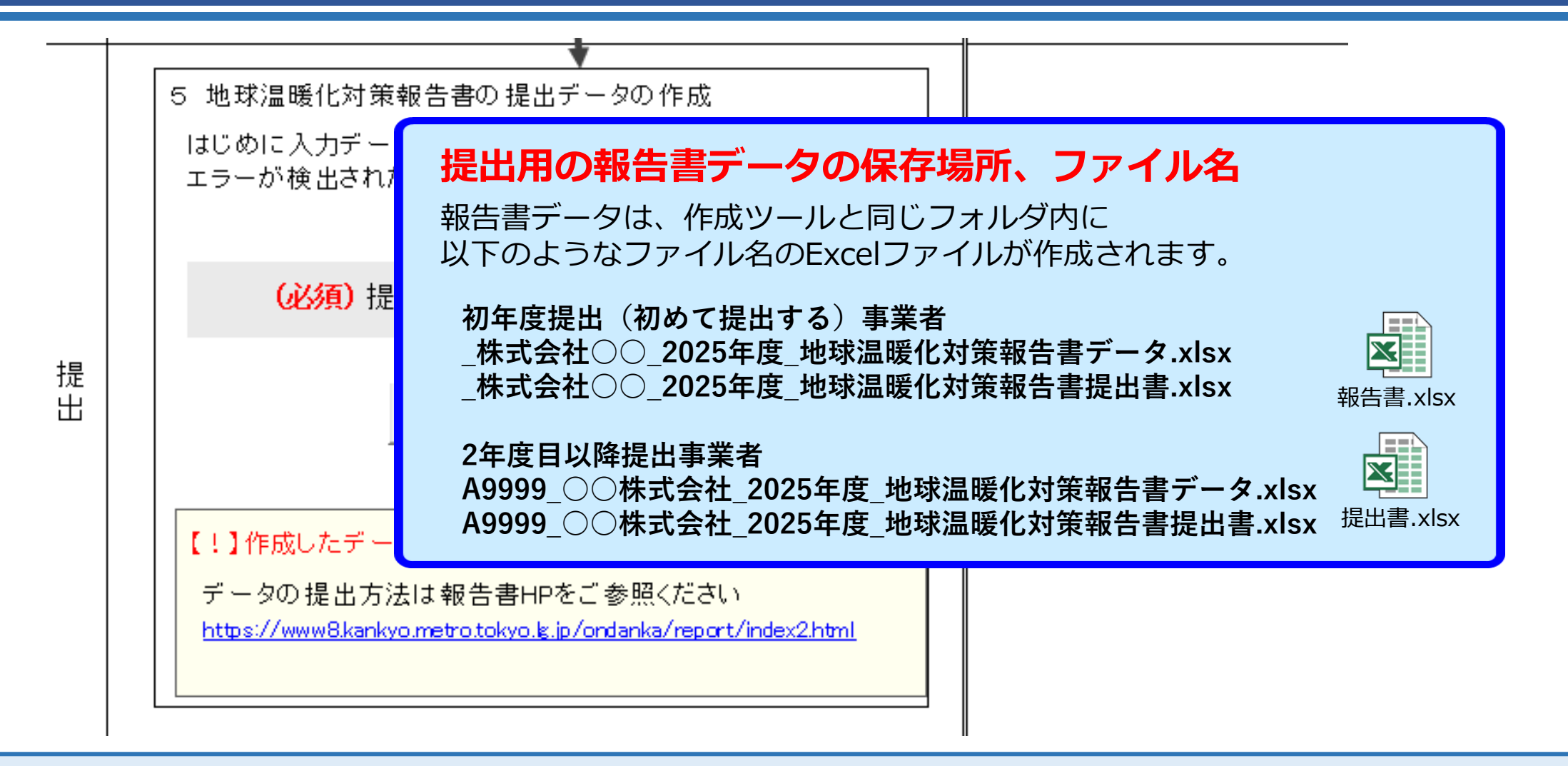

なお、推計資料など添付するファイルがある場合は、作成ツールと同じ保存場所にしてお くと、データのアップロードの際便利です。

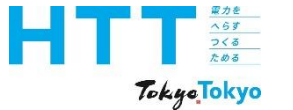

# 報告書の提出方法

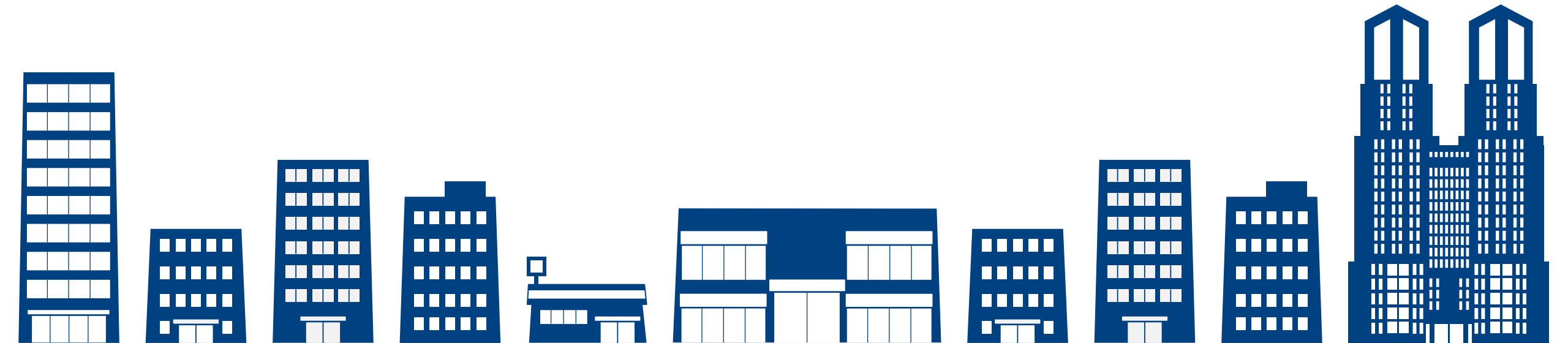

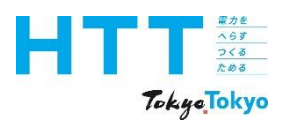

#### 報告書の提出(提出物)

|  | 報告書<br>作成<br>準備 | トップ<br>シート | 事業者<br>情報<br>シート | 事業所<br>情報<br>シート | エネルギー<br>データ<br>シート | 提出書<br>作成 | 報告書<br>提出 |
|--|-----------------|------------|------------------|------------------|---------------------|-----------|-----------|
|--|-----------------|------------|------------------|------------------|---------------------|-----------|-----------|

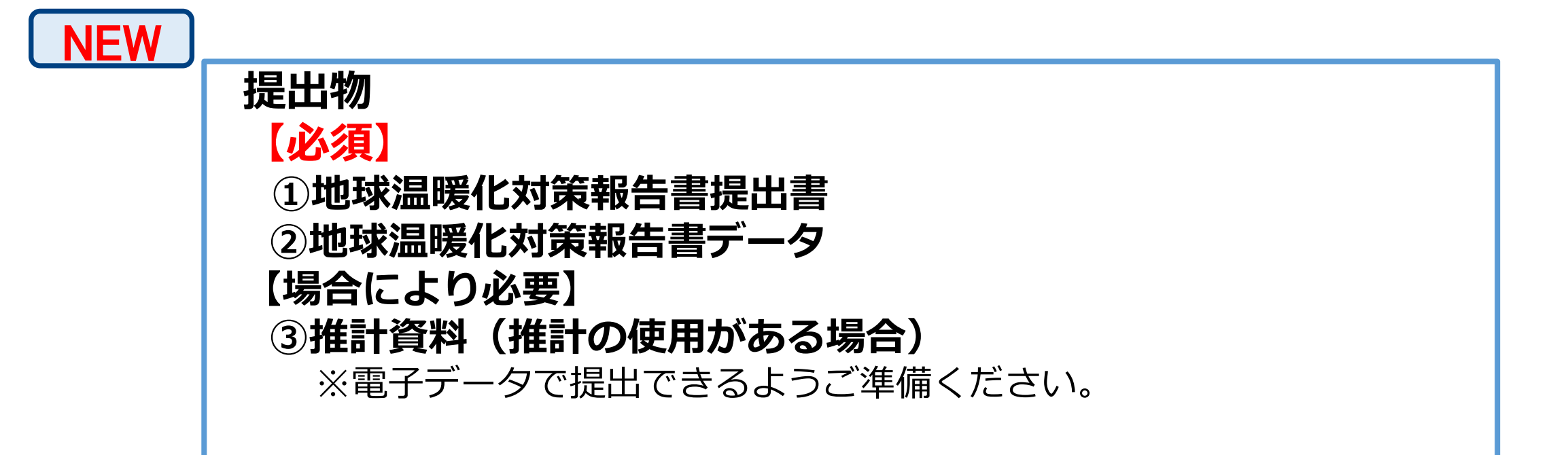

提出物はご覧の通りです。 全てオンラインで、電子テータでの提出となります。

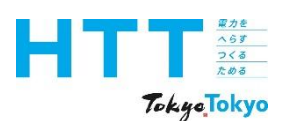

| 報告書<br>作成<br>準備 | トップ<br>シート | 事業者<br>情報<br>シート | 事業所<br>情報<br>シート | エネルギ-<br>デ-タ<br>シート | 提出書<br>作成 | 報告書<br>提出 |
|-----------------|------------|------------------|------------------|---------------------|-----------|-----------|
|-----------------|------------|------------------|------------------|---------------------|-----------|-----------|

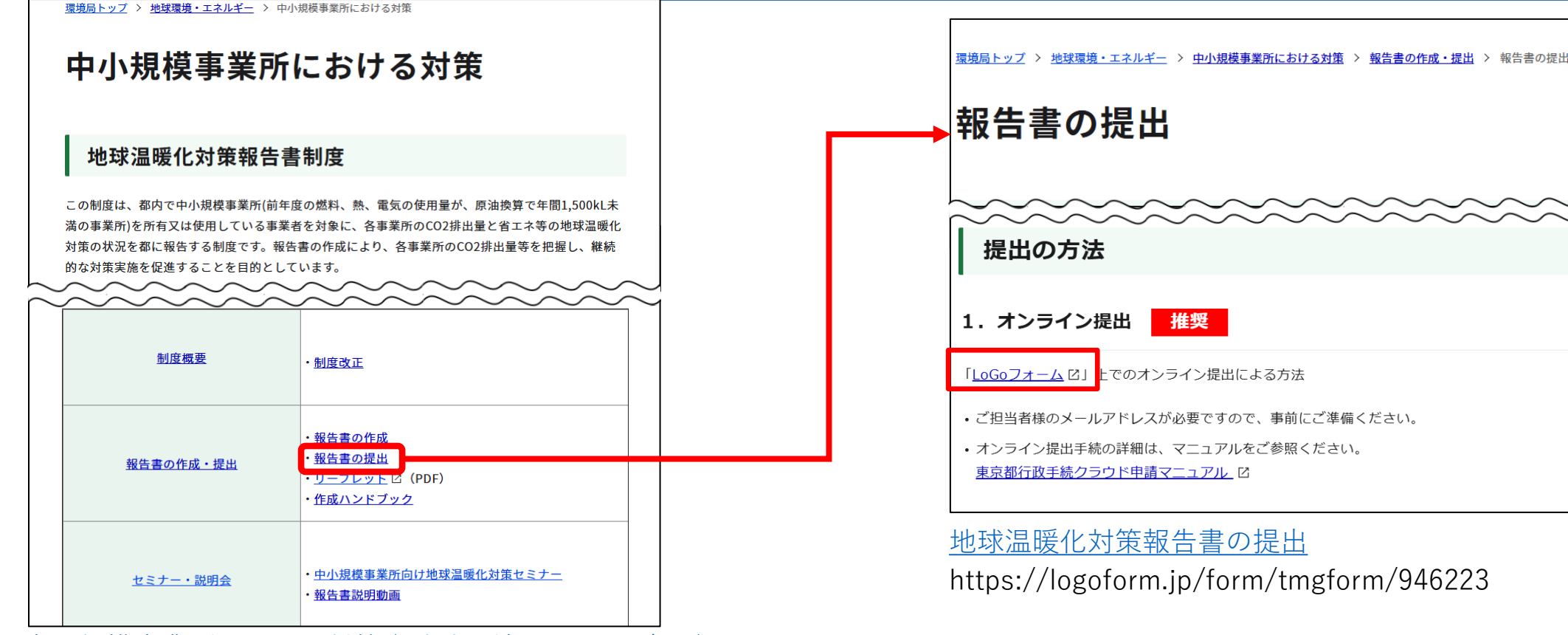

<u>中小規模事業所における対策|地球環境・エネルギー|</u> 東京都環境局

https://www.kankyo.metro.tokyo.lg.jp/climate/businesses

## 環境局HPの「中小規模事業所における対策」から「報告書の提出」にアクセスし、 さらに「LoGoフォーム」のリンクにアクセスしてください。 画面右側の「<mark>地球温暖化対策報告書の提出</mark>」のリンクからでもアクセスできます。

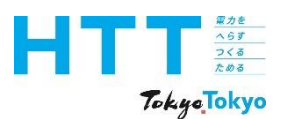

| 報告書<br>作成<br>進備 | トップ<br>シート | 事業者<br>情報<br>シート | 事業所<br>情報<br>シート | エネルギー<br>データ<br>シート | 提出書<br>作成 | 報告書<br>提出 |
|-----------------|------------|------------------|------------------|---------------------|-----------|-----------|
| ~ 午 佣           |            | 1 2 - 5          | <i>&gt;</i> = r  | 1 2 - 5             |           |           |

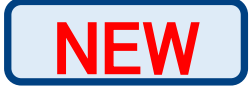

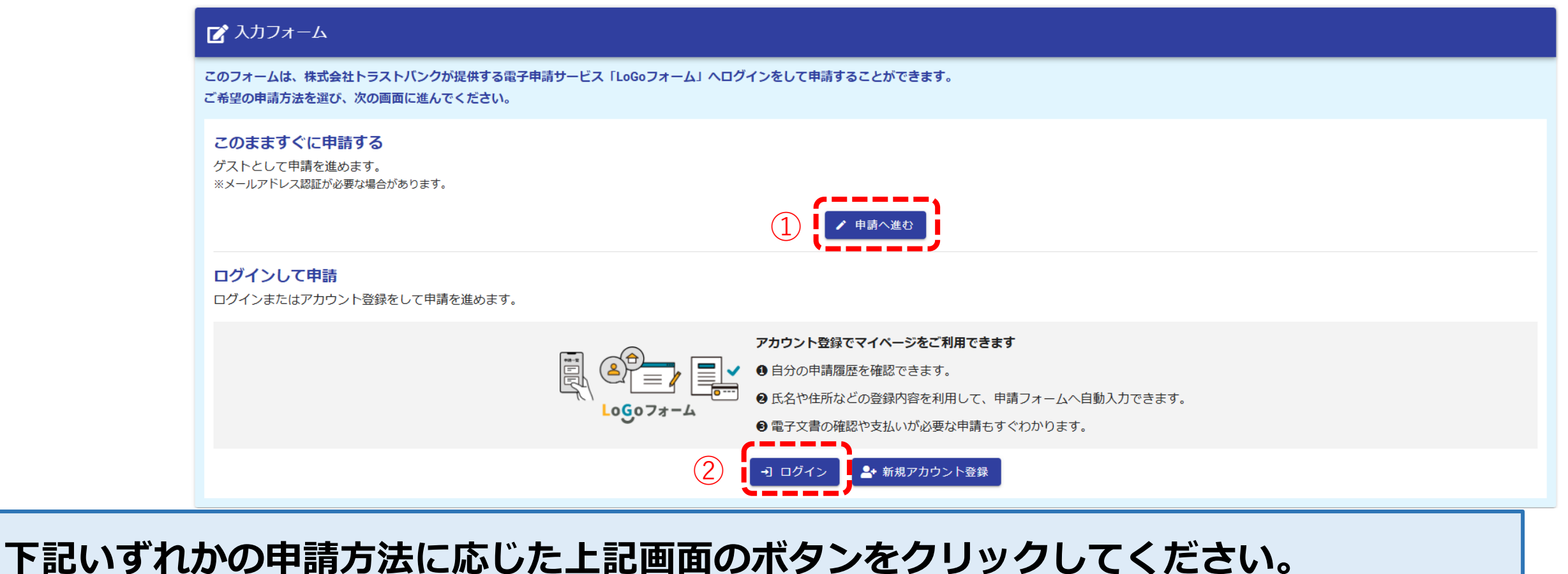

ト記いすれかの申請方法に応じた上記画面のホタンをクリックしてくたさい ①LoGoフォームのアカウント登録をせずに申請する場合 ②既に登録したアカウントで申請する場合

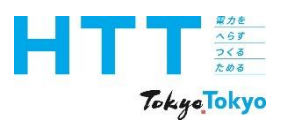

| 報告書<br>作成<br>準備 | トップ<br>シート | 事業者<br>情報<br>シート | 事業所<br>情報<br>シート | エネルギー<br>データ<br>シート | 提出書<br>作成 | 報告書<br>提出 |
|-----------------|------------|------------------|------------------|---------------------|-----------|-----------|
|-----------------|------------|------------------|------------------|---------------------|-----------|-----------|

NEW

| 🜈 入力フォーム                                                                                                |                  |      |    |
|----------------------------------------------------------------------------------------------------|------------------|------|----|
| 1 入力1                                                                                                   | 2 入力2            | 3 確認 | 完了 |
| 下記のフォームにご入力をお願いします。                                                                                     |                  |      |    |
| 地球温暖化対策報告書の                                                                                             | <br>)提出          |      |    |
| <手続概要><br>「地球温暖化対策報告書」の電子提出受付フォ・                                                                        | ームです             |      |    |
| 令和7年度(令和6年度実績)の提出期限※<br>義務提出:9月1日<br>任意提出:12月15日<br>※4月1日から受付開始<br>※提出期限後も提出可能                          |                  |      |    |
| 地球温暖化対策報告書の制度概要はこちら、作り                                                                                  | 成方法はこちらをご参照願います。 |      |    |
| <電子申請以外の手続方法><br>電子メール                                                                                  |                  |      |    |
| く案内・留意事項など><br>電子提出にあたり、以下の「提出物」をご用意                                                                    | ください             |      |    |
| 提出物<br>※押印が必要な提出物はありません<br>・地球温暖化対策報告書提出書[必須] (PDFやE<br>・地球温暖化対策報告書データ[必須] ※1<br>・推計資料[推計の使用がある場合のみ] ※2 | xcel形式等)         |      |    |

#### ご覧の入力フォームに画面が遷移しましたら、手続き概要等をご一読ください。

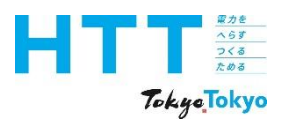

|  | 報告書<br>作成<br>準備 | トップ<br>シート | 事業者<br>情報<br>シート | 事業所<br>情報<br>シート | エネルギー<br>データ<br>シート | 提出書<br>作成 | 報告書<br>提出 |
|--|-----------------|------------|------------------|------------------|---------------------|-----------|-----------|
|--|-----------------|------------|------------------|------------------|---------------------|-----------|-----------|

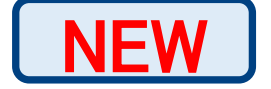

#### 注意事項 ・2年度目以降提出事業者にはA+数字4桁の事業者番号があります。事業者番号が不明の場合、公表画面公表画面より、事業者名で検索してください。 ・提出物に不備、確認事項がある場合は、連絡先の担当者(第三者申請時はその担当者)宛にメール等で連絡をいたします。 はんこレス化に伴い、提出後に本人確認の電話連絡や証明書類の提出を求める場合があります。 「地球温暖化対策報告書提出書」に提出日付が入力されているかご確認ください。 ・お問合せの際は、事業者番号(A+数字4桁)をご用意いただけますと、受付がスムーズです。 <関連リンク> 地球温暖化対策報告書制度HP https://www.kankyo.metro.tokyo.lg.jp/climate/businesses <問い合わせ先> 受付窓口 9:00~17:45 (土日祝日、年末年始を除く) 報告書受付窓口 〒163-8001 東京都新宿区西新宿2-8-1 東京都庁第二本庁舎20階南側 TEL:03-5388-3433 入力内容を一時保存する →次の画面へ進む

ご一読後、画面下部の「次の画面へ進む」をクリックしてください。

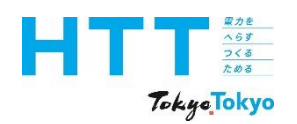

| 報告書<br>作成<br>準備 | トップ<br>シート | 事業者<br>情報<br>シート | 事業所<br>情報<br>シート | エネルギ-<br>デ-タ<br>シート | 提出書<br>作成 | 報告書<br>提出 |
|-----------------|------------|------------------|------------------|---------------------|-----------|-----------|
|-----------------|------------|------------------|------------------|---------------------|-----------|-----------|

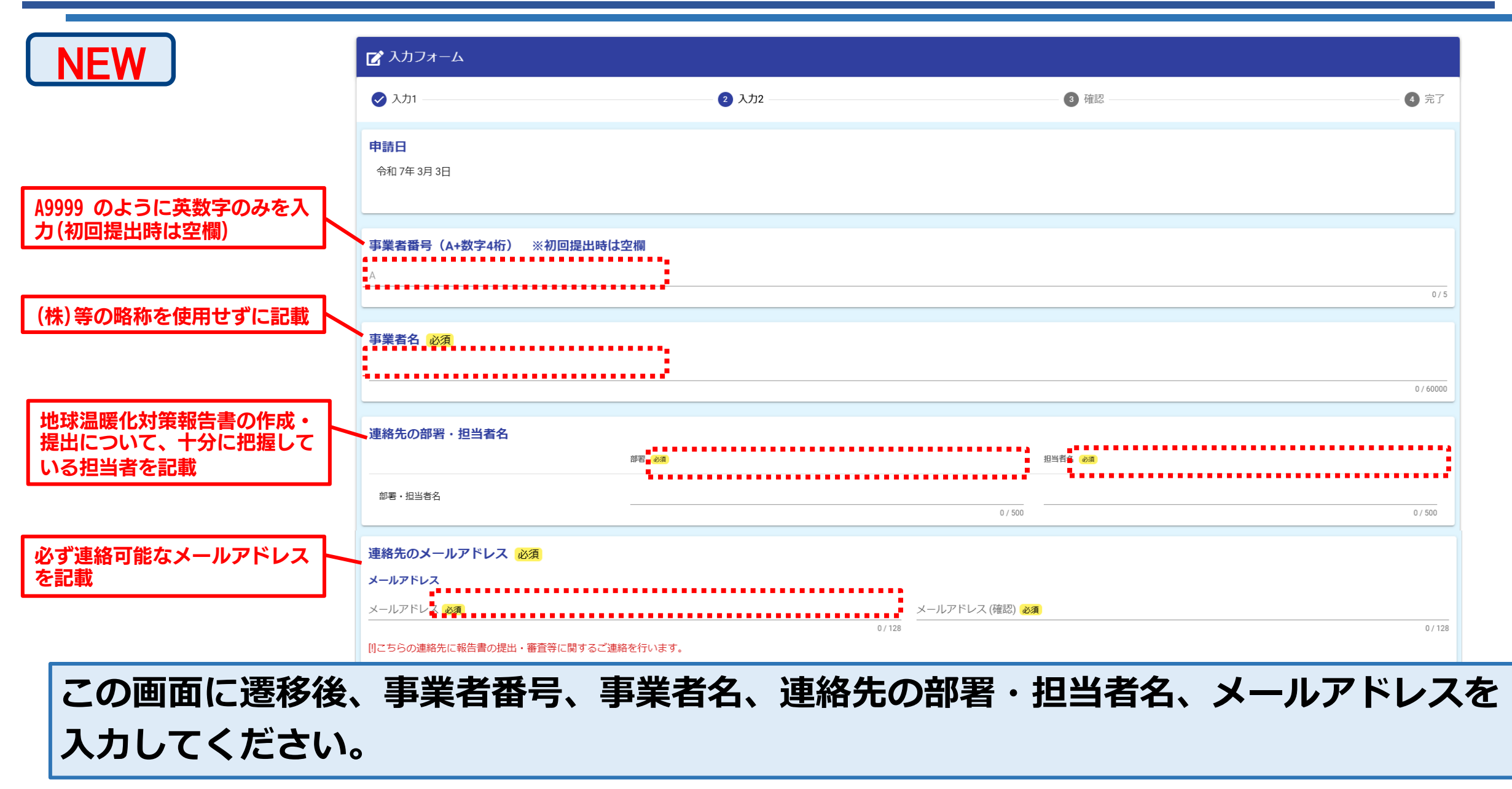

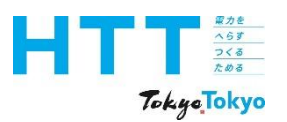

| 報告書<br>作成<br>進備 | トップ<br>シート | 事業者<br>情報<br>シート | 事業所<br>情報<br>シート | エネルギー<br>データ<br>シート | 提出書<br>作成 | 報告書<br>提出 |
|-----------------|------------|------------------|------------------|---------------------|-----------|-----------|
| 竿佣              |            |                  | 2-r              |                     |           |           |

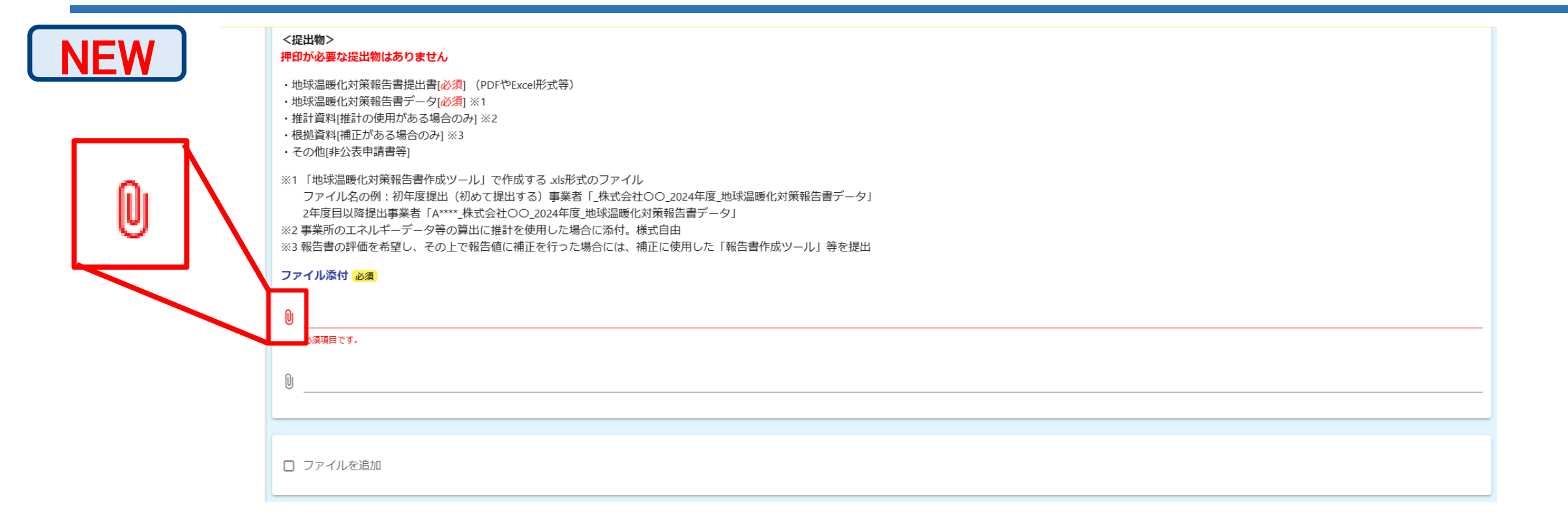

### クリップマークをクリックして、次のファイルを添付してください。

- ・地球温暖化対策報告書提出書[必須](PDFやExcel形式等)
- ・地球温暖化対策報告書データ[必須]

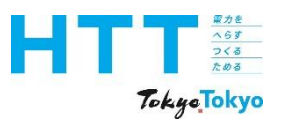

| 報告書<br>作成<br>準備 | トップ<br>シート | 事業者<br>情報<br>シート | 事業所<br>情報<br>シート | エネルギー<br>データ<br>シート | 提出書<br>作成 | 報告書<br>提出 |
|-----------------|------------|------------------|------------------|---------------------|-----------|-----------|
|                 |            |                  |                  |                     |           |           |

| NEW | <提出物><br>押印が必要な提出物はありません                                                                                                    |
|-----|----------------------------------------------------------------------------------------------------|
|     | <ul> <li>・地球温暖化対策報告書提出書[必須] (PDFやExcel形式等)</li> <li>・地球温暖化対策報告書データ[必須] ※1</li> <li>・推計資料[推計の使用がある場合のみ] ※2</li> <li>・根拠資料[補正がある場合のみ] ※3</li> <li>・その他[非公表申請書等]</li> </ul>                                                                                                    |
|     | <ul> <li>※1「地球温暖化対策報告書作成ツール」で作成する xls形式のファイル<br/>ファイル名の例:初年度提出(初めて提出する)事業者「_株式会社〇〇_2024年度_地球温暖化対策報告書データ」</li> <li>2年度目以降提出事業者「A****_株式会社〇〇_2024年度_地球温暖化対策報告書データ」</li> <li>※2 事業所のエネルギーデータ等の算出に推計を使用した場合に添付。様式自由</li> <li>※3 報告書の評価を希望し、その上で報告値に補正を行った場合には、補正に使用した「報告書作成ツール」等を提出</li> </ul> |
|     | ファイル添付 必須                                                                                                    |
|     | ◎<br>必須項目です。                                                                                                    |
|     | 0                                                                                                    |
|     |                                                                                                    |
|     | □ ファイルを追加                                                                                                    |
|     | この申請に対しての受領番号は、申請完了時に送付されるメールにてご確認いただけます <mark>必須</mark>                                                                                                    |
|     |                                                                                                    |
|     |                                                                                                    |

必須書類以外の書類(推計資料[推計の使用がある場合のみ])を提出する場合は、 「ファイル追加」をクリックして、ファイルを添付してください。

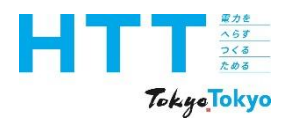

| 報告書<br>作成<br>準備 | トップ<br>シート | 事業者<br>情報<br>シート | 事業所<br>情報<br>シート | エネルギー<br>データ<br>シート | 提出書<br>作成 | 報告書<br>提出 |
|-----------------|------------|------------------|------------------|---------------------|-----------|-----------|
|-----------------|------------|------------------|------------------|---------------------|-----------|-----------|

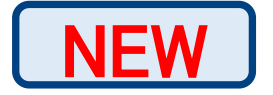

| 🛕 入力の正しくない項目があります。 |       |      | 8    |
|--------------------|-------|------|------|
| 📝 入力フォーム           |       |      |      |
| ✓ 入力1              | 2 入力2 | 3 確認 | 4 完了 |

#### 「入力の正しくない項目があります」とエラーメッセージが出た場合には、正しく入力の うえ、画面下部の 「確認画面へ進む」をクリックしてください。

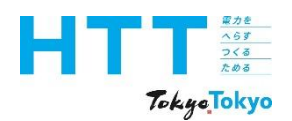

| 報告書<br>作成<br>進備 | トップ<br>シート | 事業者<br>情報<br>シート | 事業所<br>情報<br>シート | エネルギー<br>データ<br>シート | 提出書<br>作成 | 報告書<br>提出 |
|-----------------|------------|------------------|------------------|---------------------|-----------|-----------|
| ~ 午 佣           |            | <i>&gt;</i> - r  | 2 - r            | 2-r                 |           |           |

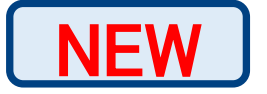

| 📝 入力フォーム |                          |      |        |
|----------|--------------------------|------|--------|
| ✓ 入力1    | — 📀 入力2                  | 3 確認 | - 4 完了 |
| 入力内容確認   |                          |      |        |
| 申請日      |                          |      |        |
|          |                          |      | $\sim$ |
|          | ← 最初に戻る ← 1つ前の画面に戻る → 送信 |      |        |

#### 入力内容をご確認のうえ、画面下部の「送信」をクリックしてください。

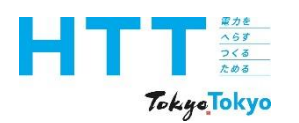

| 報日音     トップ     新米日     新米日     オ米化     提出書       作成     シート     情報     データ     提出書       準備     シート     シート     シート     シート | + 報告書<br>提出 |
|----------------------------------------------------------------------------------------------------|-------------|
|----------------------------------------------------------------------------------------------------|-------------|

| N  | EW              |                                       |        |      |
|----|-----------------|---------------------------------------|--------|------|
| 地球 | 温暖化対策報告書の提出     |                                       |        |      |
|    | 🕝 入力フォーム        |                                       |        |      |
|    | 📀 入力1           |                                       | → 確認   | 4 完了 |
|    | 送信完了            |                                       |        |      |
|    | ご入力ありがとうございました。 |                                       |        |      |
|    |                 | <受付番号:                                | >      |      |
|    |                 |                                       | 容を印刷する |      |
|    |                 | □□□□□□□□□□□□□□□□□□□□□□□□□□□□□□□□□□□□□ |        |      |

こちらの送信完了の画面にて提出は完了です。 手続きごとの管理番号が発行されますので、番号を控えていただけますと、お問い合わせ の際にスムーズにご対応ができます。

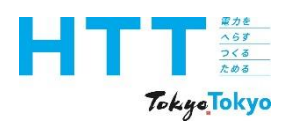

| 報告書<br>作成<br>準備 | トップ<br>シート | 事業者<br>情報<br>シート | 事業所<br>情報<br>シート | エネルギー<br>データ<br>シート | 提出書<br>作成 | 報告書<br>提出 |
|-----------------|------------|------------------|------------------|---------------------|-----------|-----------|
|-----------------|------------|------------------|------------------|---------------------|-----------|-----------|

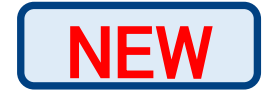

| 回答がありました - 地球温暖化対策報告書の提出 [管理番号: 2000年10月11日] |
|----------------------------------------------|
| no-reply@logoform.jp<br>宛先                   |
| ※本メールは、自動配信メールです。                            |
| 以下のフォームに回答がありました。                            |
| フォーム名:                                       |
| 地球温暖化対策報告書の提出                                |
| 管理番号:                                        |
|                                              |

※メール画面はメールクライアント等によって異なります。

お手続完了後には、登録メールアドレスに対して、受付完了をお知らせするメールが自動 送信されます。このメールには、入力内容および申請状況を確認するためのページへの URLリンクが記載されています。進捗状況などを確認する際にご利用下さい。

|  | 報告書<br>作成<br>準備 | トップ<br>シート | 事業者<br>情報<br>シート | 事業所<br>情報<br>シート | エネルギー<br>データ<br>シート | 提出書<br>作成 | 報告書<br>提出 |
|--|-----------------|------------|------------------|------------------|---------------------|-----------|-----------|
|--|-----------------|------------|------------------|------------------|---------------------|-----------|-----------|

| お問合せ先   |                                 |  |
|---------|---------------------------------|--|
| 東京都環境局  | 気候変動対策部 総量削減課                   |  |
| 電話番号    | : 03-5388-3433                  |  |
| メールアドレス | ス:hokokusyo01@ml.metro.tokyo.jp |  |
| 受付時間    | : 平日の午前9時から午後5時45分まで            |  |
|         |                                 |  |

ご不明点等がございましたら、ご覧の電話番号もしくはメールアドレスに、 お気軽にお問い合わせください。

家力を へらす つくる ためる

TokyeTokyo

報告書の作成準備

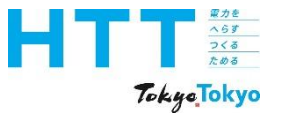

## 東京都環境局 気候変動対策部 総量削減課

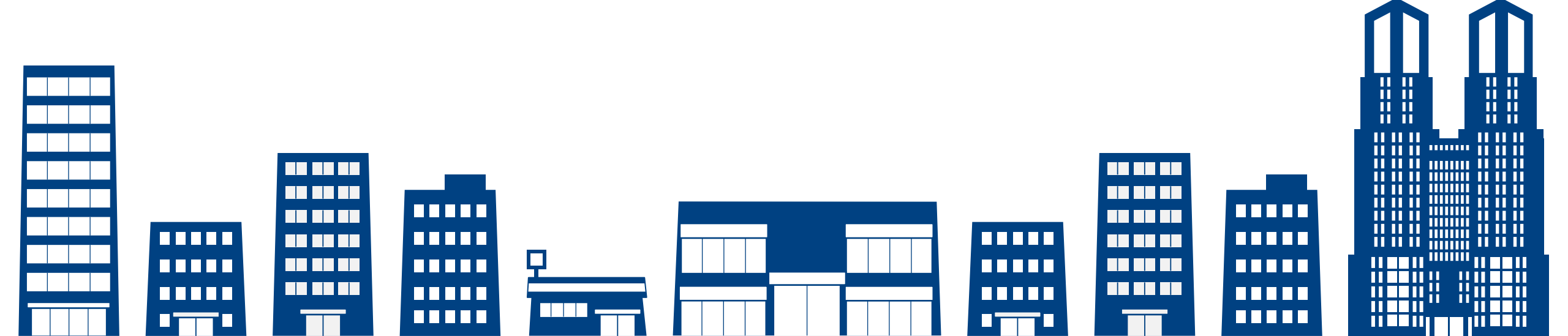